# **CREANDO UN TALLER EN MOODLE 2**

Para añadir un taller a un curso en Moodle, se crea un taller, agregando una actividad de tipo taller en la página principal del curso. Para poder agregar una actividad primero hay que activar la edición.

| Adredar recurs | o 🗸 🔿 Agregar activi                                                                                                    | heh |  |
|----------------|----------------------------------------------------------------------------------------------------|-----|--|
| Agregar recurs | Agregar actividad<br>Base de datos<br>Chat<br>Consulta<br>Cuestionario<br>Encuesta<br>Foro<br>Glosario<br>Lección        | lao |  |
|                | Módulo de encuesta<br>Paquete SCORM                                                                                      |     |  |
|                | Taller                                                                                                    |     |  |
|                | <i>Tareas</i><br>Subida avanzada de archivos<br>Texto en línea<br>Subir un solo archivo<br>Actividad no en línea<br>Wiki | :   |  |
|                | Agregar actividad                                                                                                    | ~   |  |

A continuación se muestra en pantalla los ajustes para la creación de un taller, en este caso únicamente se introduce el título "Taller prueba", se habilita la evaluación por pares y también el uso de ejemplos para verlos más adelante. El resto de opciones se dejan como están por defecto y se irán modificando poco a poco.

### 2011-12\_Cl2 Competencias informáticas e informacionales Nivel I: Conéctate\_MASTER

|                                                                                                    | Usted se ha identificado como Javier Botana (Salir)                                                                                                    |
|----------------------------------------------------------------------------------------------------|----------------------------------------------------------------------------------------------------|
| Página Principal ► Mis cursos I                                                                                                    | ► CI2_11-12                                                                                                    |
| Mis cursos ⊡<br>⊛ ≰ ↓                                                                                                    | ₩Agregando Taller a Tema 5                                                                                                    |
| <ul> <li>2011-12_Cl2</li> <li>Competencias informáticas e<br/>informacionales Nivel I:</li> <li>Conéctate_MASTER</li> <li>2011-12_Curso de<br/>pruebas de pako</li> <li>Copia Prueba Curso Cl2</li> <li>Moodle 2.1 para<br/>profesores</li> <li>Todos los cursos</li> </ul> | General         Nombre del taller<br>*         Introducción         Fuente       Tamaño         B Z U Asecx, x' E E E I 2 2 10 10 A 20 11 11 11 11 11 11 11 11 11 11 11 11 11 |
| Navegación 🗆<br>로 사                                                                                                    |                                                                                                    |
| Página Principal<br>■ Área personal<br>▶ Páginas del sitio<br>▶ Mi perfil<br>▶ Mis cursos                                                                                                    | Buta: p                                                                                                    |
| Ajustes ⊡<br>⊯ √                                                                                                    | Formato HTML                                                                                                    |
| Administración del curso                                                                                                    | Características del taller                                                                                                    |
| <ul> <li>Ajustes de mi perfil</li> </ul>                                                                                                    | Usar ejemplos ⊠Se proporcionan ejemplos de envios para practicar la evaluación<br>②                                                                                           |

Para finalizar se guardan los cambios y se muestra el taller. El resultado es el siguiente, Moodle indica a los usuarios que la fase actual del taller es la fase de configuración y es necesario cumplir ciertos apartados que se muestran dentro de la fase de configuración. Aquellos que no se están correctamente completados se muestran con el icono de aspa X, los apartados completados se muestran con un icono de tick o marca de visto bueno V. Aquellos apartados no realizados se muestran en blanco sin icono.

Se pueden completar varios aspectos a la vez dentro de la página de configuración del taller, pero en este caso se van a ver en detalle uno a uno.

Para cambiar de fase dentro en página principal del taller, se utiliza el icono  $\widehat{\mathbb{Y}}$ . Se utilizará más adelante.

| Mis cursos 📃                                                    |                                          | Taller                                | prueba 🧿        | )                                                                                           |         | Innovación –<br>Tecnológica y Educativa                          |
|-----------------------------------------------------------------|------------------------------------------|---------------------------------------|-----------------|---------------------------------------------------------------------------------------------|---------|------------------------------------------------------------------|
| 9 2011-12_Cl2                                                   |                                          |                                       | p               |                                                                                             |         |                                                                  |
| formacionales Nivel I:                                          | Fase de                                  |                                       | Fase de         | Fase de evaluación                                                                          |         | Gestión de derechos de autor e<br>plataformas e-learning         |
| conéctate_MASTER<br>2011-12_Curso de                            | configuración                            | Fase de envío                         | evaluación<br>🂡 | de calificaciones<br><table-cell></table-cell>                                              | Cerrado | Conference on Science and the<br>Internet 2012                   |
| ruebas de pako<br>• Copia Prueba Curso Cl2<br>• Moodle 2.1 para | X Defina la<br>introducción<br>al taller | Asignar<br>envíos<br>esperado: 2      |                 | Calcular<br>calificaciones<br>de                                                            |         | Conferencia 2012. Institutional<br>Management in Higher Educatio |
| rofesores<br>Todos los cursos                                   | Proporcione<br>instrucciones<br>para el  | presentado.<br>O<br>to<br>asignado: O |                 | evaluación<br>esperadas:2<br>calculadas:0<br>Calcular<br>calificaciones<br>de<br>evaluación |         | Observatorio TIC 🔤                                               |
| Navegación –                                                    | envio<br>Editar<br>formulario<br>de      |                                       |                 |                                                                                             |         | Crea mapas conceptuales con<br>XMind                             |
| agina Principal                                                 | evaluación<br>Prenarar                   |                                       |                 | esperadas: 2<br>calotiadas: 0                                                               |         | Adobe Captivate                                                  |
| Área personal     Páginas del sitio                             | envíos de<br>ejemplo                     |                                       |                 |                                                                                             |         | Personaliza Wimba Create:<br>identificando estilos               |
| Mi perfil<br>Mis cursos                                         | Envíos de ejemplo                        | •                                     |                 |                                                                                             |         |                                                                  |

2011-12\_Cl2 Competencias informáticas e informacionales Nivel I: Conéctate\_MASTER

Para cumplir los apartados especificados en el taller normalmente basta con hacer click en el enlace situado en el propio texto del apartado para llevar a la pantalla en la que se completa o bien se indica a continuación del esquema por fases del taller (por ejemplo definir ejemplos, evaluar, etc.). El enlace <u>Defina la introducción al taller</u> lleva a la pantalla de configuración del taller, en la que se puede definir una introducción para el taller en el cuadro de texto correspondiente.

| 🙀 Actualizando Taller en Tema 5    |                                                                                                    |  |  |  |
|------------------------------------|----------------------------------------------------------------------------------------------------|--|--|--|
| General                            |                                                                                                    |  |  |  |
| Nombre del taller*<br>Introducción | Taller prueba         Fuence       Tamaño       Párrafo         B X U A#E x, x'       E = =       Image: A = 20        Image: A = 20          E = = =       Image: A = 20        Image: A = 20        Image: A = 20          E = =       Image: A = 20        Image: A = 20        Image: A = 20          E = =       Image: A = 20        Image: A = 20        Image: A = 20          E = =       Image: A = 20        Image: A = 20        Image: A = 20          E = =       Image: A = 20        Image: A = 20        Image: A = 20        Image: A = 20          E = =       Image: A = 20        Image: A = 20 |  |  |  |
|                                    | Ruta: p                                                                                                    |  |  |  |
|                                    | Formato HTML 💌                                                                                                    |  |  |  |

Tras definir la introducción, se guardan los cambios y se muestra la pantalla principal del taller.

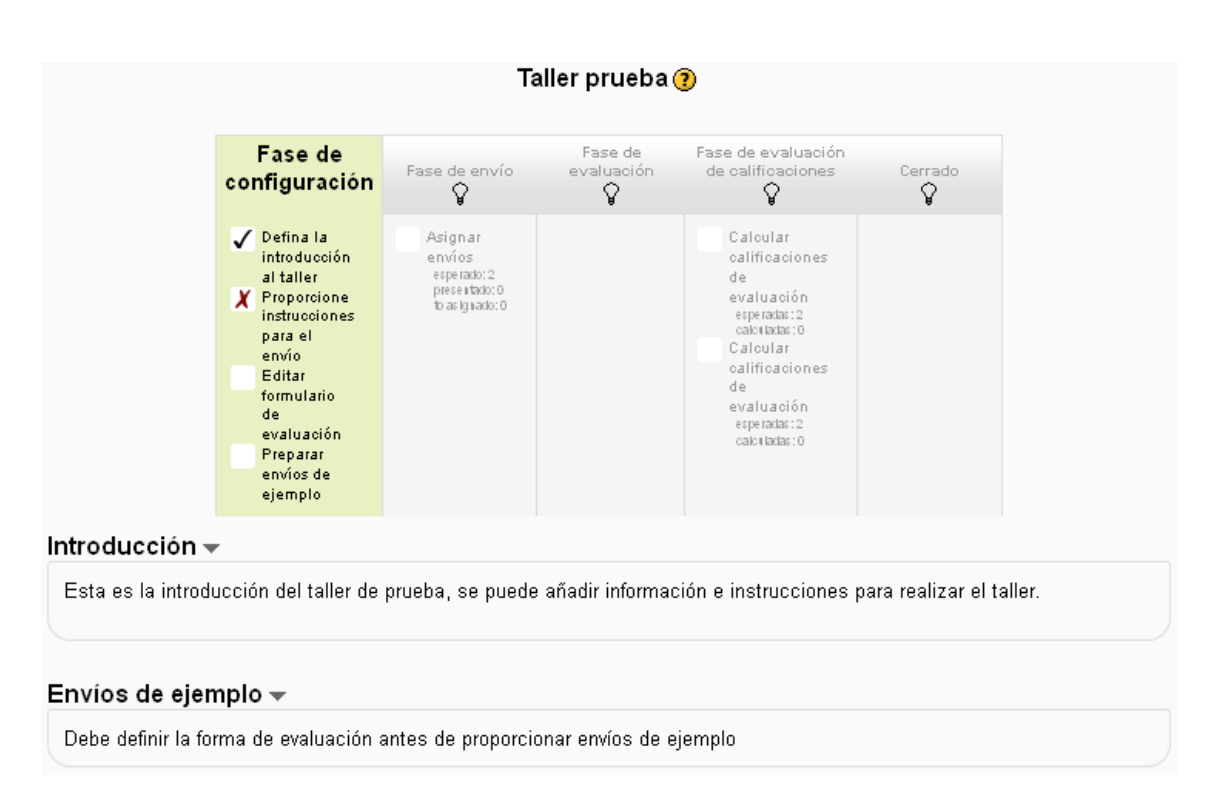

Se puede observar que el apartado Defina la introducción al taller se ha completado correctamente y se muestra a continuación del esquema de fases del taller.

El siguiente paso es proporcionar instrucciones para el envío, para ello se hace click en enlace <u>Proporcionar instrucciones para el envío</u>, este enlace lleva de nuevo a la página de configuración del taller. En el cuadro de texto correspondiente, dentro de la sección parámetros de presentación, se indican las instrucciones para el envío.

| Parámetros de present                              | ación                                                                                                    |                     |
|----------------------------------------------------|----------------------------------------------------------------------------------------------------|---------------------|
|                                                    |                                                                                                    | * Ocultar Avanzadas |
| Instrucciones para el<br>envío                     | Fuente       Tamaño       Párrafo       A file         B       J       U       Asc       A file         B       J       U       Asc       A file         B       J       U       Asc       A file       A file         B       J       U       Asc       A file       A file         B       J       U       Asc       A file       A file         Estas son las intrucciones para el envío, para facilitar al alumno cómo trabajar en el taller.       A file       A file |                     |
|                                                    |                                                                                                    |                     |
|                                                    | Ruta: p                                                                                                    |                     |
| Número máximo de<br>archivos adjuntos por<br>envío |                                                                                                    |                     |
| Tamaño máximo del<br>archivo                       | Tamaño máximo de archivos que se pueden cargar en este curso (60Mb) 💌                                                                                                    |                     |
| Envíos de última hora*<br>3                        | Permitir envíos fuera de plazo                                                                                                    |                     |

#### Taller prueba ?

| Fase de<br>configuración                                                                                                    | Fase de envío                                                       | Fase de<br>evaluación<br><b>p</b> | Fase de evaluación<br>de calificaciones                                                                                                    | Cerrado<br>🍟 |
|----------------------------------------------------------------------------------------------------|---------------------------------------------------------------------|-----------------------------------|----------------------------------------------------------------------------------------------------|--------------|
| <ul> <li>✓ Defina la<br/>introducción<br/>al taller</li> <li>✓ Proporciones<br/>para el<br/>envío</li> <li>Editar</li> <li>formulario<br/>de<br/>evaluación</li> <li>Preparar</li> <li>envíos de<br/>ejemplo</li> </ul> | Asign ar<br>envíos<br>esperado: 2<br>precetado: 0<br>to asignado: 0 |                                   | Caloular<br>calificaciones<br>de<br>evaluación<br>eoperadas:2<br>caloutadas:0<br>Caloular<br>calificaciones<br>de<br>evaluación<br>eoperadas:2<br>caloutadas:0 |              |
| ón 👻                                                                                                    |                                                                     |                                   |                                                                                                    |              |
| ntroducción del taller de                                                                                                    | e prueba, se puede                                                  | añadir informa                    | ción del taller.                                                                                                    |              |
| ejemplo <del>–</del>                                                                                                    |                                                                     |                                   |                                                                                                    |              |
|                                                                                                    |                                                                     |                                   |                                                                                                    |              |

En la pantalla principal del taller se puede confirmar que se ha realizado el apartado correctamente.

El siguiente paso es editar el formulario de evaluación. Este formulario varía en función de la estrategia de calificación escogida en la configuración del taller.

Lo que diferencia a los talleres entre ellos es la estrategia de calificación. Visualmente la diferencia entre ellos es a la hora de editar el formulario de evaluación por parte de los profesores y su utilización por parte de los usuarios del curso. El resto es común para cualquier tipo de taller, por lo que escoger la estrategia de calificación es una de las partes más importantes de un taller en Moodle.

#### FORMULARIO DE EVALUACIÓN PARA UNA ESTRATEGIA DE CALIFICACIÓN ACUMULATIVA

Puesto que está seleccionada la estrategia de calificación acumulativa (por defecto, recordar que esta estrategia se basa en que los alumnos para evaluar escogen una nota dentro de un rango especificado por los profesores para cada uno de los aspectos del trabajo) el aspecto de la pantalla para editar el formulario de evaluación es la siguiente.

\*En el final del documento se verán todos los formularios de evaluación según la estrategia de calificación.

|                                                      | Calificación acumulativa                                                                                                    |
|------------------------------------------------------|----------------------------------------------------------------------------------------------------|
| Aspecto 1                                            |                                                                                                    |
| Descripción                                          | Fuente       Tamaño       Párrafo       Párrafo         B       I       I       I       I       I         B       I       I       Ase       I       I       I         B       I       I       Ase       I       I       I         B       I       I       Ase       I       I       I         I       I       I       I       I       I       I         I       I       I       I       I       I       I         I       I       I       I       I       I       I       I         I       I <th< th=""></th<> |
|                                                      | Ruta: p                                                                                                    |
|                                                      | Formato HTML 💌                                                                                                    |
| Mejor calificación<br>posible / Escala a<br>utilizar | 2                                                                                                    |
| Ponderación                                          | 1                                                                                                    |

En un principio en la pantalla se muestran 3 aspectos para definir y la posibilidad de agregar más aspectos al final del formulario. Para definir un aspecto se introduce una descripción, además de seleccionar la mejor calificación posible y la ponderación de la nota. Los profesores deciden la mejor calificación posible para ese aspecto y la ponderación que le quieren dar al aspecto con respecto al resto de aspectos.

Al final del formulario se puede guardar y volver al taller, guardar y continuar editando e incluso guardar y ver una previsualización del formulario de evaluación tal y como lo van a ver los alumnos a la hora de evaluar. Para finalizar con la edición del formulario de evaluación, se utiliza el botón para guardar y cerrar.

A continuación se muestra la previsualización de un formulario de evaluación de ejemplo de un taller con estrategia de calificación acumulativa (en el final del documento se mostrarán según el resto de estrategias de calificación).

| Formulario de evaluación |                  |  |
|--------------------------|------------------|--|
| Aspecto 1                |                  |  |
| Realizar el índice       | del trabajo      |  |
| Calificación             | 2/2 🗸            |  |
| Comentario               |                  |  |
|                          |                  |  |
|                          |                  |  |
| Aspecto 2                |                  |  |
| Realizar el conter       | nido del trabajo |  |
| Calificación             | 7/7 🗸            |  |
| Comentario               |                  |  |
|                          |                  |  |
|                          |                  |  |
| Aspecto 3                |                  |  |
| Realizar la bibliog      | grafía           |  |
| Calificación             | 1/1 💌            |  |
| Comentario               |                  |  |
|                          |                  |  |
|                          |                  |  |
| Volver al formulari      | io de edición    |  |

Como ya se ha definido el formulario de evaluación y en la configuración del taller se ha habilitado la opción de proporcionar ejemplos para la evaluación, en la ventana principal del taller ya se permite agregar envíos de ejemplo.

| <ul> <li>✓ Defina la introducción al taller</li> <li>✓ Proporcione instrucciones para el envío</li> <li>✓ Editar formulario de evaluación esperato: 2 calcular calificaciones de evaluación esperato: 2 calcular calificaciones de evaluación esperata: 2 calcular calificaciones de evaluación esperata: 2 calcular calificaciones de evalua</li></ul> | <ul> <li>✓ Defina la introducción al taller envíos esperato:2 de valuación esperato:2 ocalutario:0</li> <li>✓ Proporcione bestguado:0</li> <li>✓ Proporcione bestguado:0</li> <li>✓ Editar calutario de evaluación esperatas:2 calutario:0</li> <li>✓ Editar de evaluación esperatas:2 calutario:0</li> <li>✓ Editar de evaluación esperatas:2</li> <li>✓ Preparar envíos de ejemplo</li> </ul> |
|----------------------------------------------------------------------------------------------------|----------------------------------------------------------------------------------------------------|
| oducción 👻<br>a es la introducción del taller de prueba, se puede añadir información del taller.                                                                                                    | ducción 👻                                                                                                    |
| a es la introducción del taller de prueba, se puede añadir información del taller.                                                                                                    |                                                                                                    |
| ios de ejemplo —                                                                                                    | a es la introducción del taller de prueba, se puede añadir información del taller.                                                                                                    |

Para agregar un envío de ejemplo se utiliza el botón correspondiente que se muestra al final de la pantalla principal del taller. Después de hacer click en el botón, se muestra la siguiente pantalla.

| Taller prueba                                                                                                    |
|----------------------------------------------------------------------------------------------------|
| nstrucciones para el envío 👻                                                                                                    |
| Estas son las intrucciones para el envío, para facilitar al alumno cómo trabajar en el taller.                                                                                                    |
|                                                                                                    |
| Επνίο                                                                                                    |
| Título* Ejemplo1                                                                                                    |
| Contenido del<br>envío<br>$\mathbf{B} \ \mathbf{I} \ \mathbf{U} \ \mathbf{APE} \times_{\mathbf{x}} \times^{\mathbf{x}} \equiv \equiv \mathbf{I} \ \mathbf{I} \ \mathbf{I} $ |
| Este es un ejemplo que sirve como toma de contacto para evaluar trabajos del taller.                                                                                                    |
| Ruta: p                                                                                                    |
| Formato HTML 💌                                                                                                    |
| Número máximo 1<br>de archivos<br>adjuntos por envío                                                                                                    |
| Adjunto Ruta: Archivos                                                                                                    |
| Crear un directorio Descargar todo Tamaño máximo para archivos nuevos: 80Mb                                                                                                    |
| Ejemplo1 Taller.docx  Descargar Renombrar Mover Berrer                                                                                                    |
| Guardar cambios Cancelar En este formulario hav campos obligatorio                                                                                                    |

En esta pantalla se escribe el título del ejemplo (el único campo obligatorio), el contenido del envío e incluso se puede adjuntar la cantidad de archivos configurada en el taller (en este caso como máximo 1 archivo adjunto).

Por otra parte se puede crear un directorio para alojar los archivos de ejemplo. En este caso se ha adjuntado un archivo mediante la opción de subir un archivo. Una vez adjuntado, se puede descargar, renombrar, mover y borrar haciendo click en el icono de la derecha del archivo.

Un detalle que es interesante indicar a la hora de subir un archivo es la opción que da Moodle en la ventana de subida de archivos en la que se permite seleccionar la licencia del archivo que se adjunta. Se muestra a continuación.

| Selector de archivos           |                         |                                                                                                    | × |
|--------------------------------|-------------------------|----------------------------------------------------------------------------------------------------|---|
| Ver como iconos Ver como lista | a                       |                                                                                                    |   |
| fn Archivos locales            |                         |                                                                                                    |   |
| n Archivos recientes           | Adjunto:                | C:\Documents and Se Examinar                                                                                                    |   |
| 🖄 Subir un archivo             | Guardar como:<br>Autor: | Ejemplo1 Taller<br>Javier Botana                                                                                                    |   |
| Descargador URL                | Seleccionar licencia:   | Dominio público         Otro         Todos los derechos reservados         Dominio público         Creative Commons         Creative Commons - NoDerivs         Creative Commons - No Comercial NoDerivs         Creative Commons - No Comercial         Creative Commons - No Comercial         Creative Commons - No Comercial         Creative Commons - No Comercial ShareAlike         Creative Commons - ShareAlike |   |

Después de utilizar el botón para guardar los cambios se muestra la siguiente pantalla, en la que se indica que es preciso evaluar el envío de ejemplo para proporcionar una evaluación de referencia a los alumnos. En la parte inferior se muestran los ejemplos subidos y unos botones que permiten editarlos, eliminarlos y evaluarlos.

| Instrucciones para     | Taller prueba<br>a el envío <del>√</del>                                                                                                    |
|------------------------|----------------------------------------------------------------------------------------------------|
| Estas son las intrucci | iones para el envío, para facilitar al alumno cómo trabajar en el taller.                                                                                                    |
|                        | Usted tiene que evaluar este envío de ejemplo, para proporcionar una<br>evaluación de referencia. Haga clic en el botón "Continuar" para evaluar el<br>envío.<br>Continuar Cancelar |
| Ejemplo1               |                                                                                                    |
| Este es un ejemplo q   | ue sirve como toma de contacto para evaluar trabajos del taller.                                                                                                    |
| • 👜 Ejemplo1 Tall      | er.docx                                                                                                    |
|                        | Editar ejemplo<br>Eliminar ejemplo<br>Evaluar envío de ejemplo                                                                                                    |

A continuación se realiza la evaluación de referencia (hay que recordar que la estrategia de calificación para el ejemplo es acumulativa, para otras estrategias la pantalla es similar pero adaptada a la estrategia definida, se verán al final del documento).

| Página Princinal ► Mis cursos                                | Ustedise h.<br>s ► CI2 11-12 ► Tema 5 ► Taller ngueba ► Evaluando envío de elempio                  | a identificado como Javier Botana (Sali                           |
|--------------------------------------------------------------|----------------------------------------------------------------------------------------------------|-------------------------------------------------------------------|
| Mis cursos 💷                                                 |                                                                                                    | Innovación 🖃                                                      |
| 2011-12_Cl2                                                  | Envio de ejemplo evaluado                                                                           | Tecnológica y Educativa                                           |
| Competencias informáticas e                                  | Ejemplo1                                                                                            | Gestión de derechos de autor en<br>plataformas e-learning         |
| Conéctate_MASTER                                             | Este es un ejemplo que sirve como toma de contacto para evaluar trabajos del taller.                | Conference on Science and the<br>Internet 2012                    |
| pruebas de pako<br>Copia Prueba Curso Cl2<br>Moodle 2.1 para | • 🗐 Ejemplo1 Taller.docx                                                                            | Conferencia 2012. Institutional<br>Management in Higher Education |
| profesores                                                   |                                                                                                    | Observatorio TIC 🔤                                                |
| 10003103 001303                                              | Evaluación de referencia                                                                            |                                                                   |
| Navegación 🗆                                                 | •                                                                                                   | Crea mapas conceptuales con<br>XMind                              |
| Página Principal                                             | Aspecto 1                                                                                           | Adobe Captivate                                                   |
| <ul> <li>Área personal</li> </ul>                            | Realizar el índice del trabajo                                                                      | Personaliza Wimba Create:                                         |
| Páginas del sitio                                            |                                                                                                    | identificando estilos                                             |
| Mi perfil                                                    |                                                                                                    |                                                                   |
| Mis cursus                                                   | Comentario El número de página que se indica en algunos títulos no se<br>corresponde en el trabajo. |                                                                   |
| Ajustes 💷                                                    |                                                                                                    |                                                                   |
| Administración del Taller                                    |                                                                                                    |                                                                   |
| Administración del curso                                     | Aspecto 2                                                                                           |                                                                   |
| Cambiar rol a                                                |                                                                                                    |                                                                   |
| Ajustes de mi perfil                                         | Realizar el contenido del trabajo                                                                   |                                                                   |
|                                                              | Calificación 5/7 💌                                                                                  |                                                                   |
| ;Curso destacado! 🖃                                          | Comentario El trabajo contiene una introducción correcta. El cuerpo tiene                           |                                                                   |
| Competencias<br>Informáticas e<br>Informacionales            | una extensión aceptable. La conclusión es demasiado breve.                                          |                                                                   |

2011-12\_Cl2 Competencias informáticas e informacionales Nivel I: Conéctate\_MASTER

Tras completar la evaluación de referencia, se guarda la calificación de ejemplo y el control vuelve a la pantalla principal del taller, en la que se muestra que se han completado todos los apartados de la fase de configuración. También se visualizan los envíos de ejemplo disponibles, con la calificación de referencia que proporcionan los profesores del ejemplo, la opción de editar los ejemplos mediante el icono a, otra para volver a evaluar aquellos ejemplos calificados y por último la opción de agregar nuevos envíos de ejemplo.

| Dásing Dringing <b>B</b> Mig gurage                                             | • • • • • • • • • • • • • • • • • • •            | Teller pruche                        |                       |                                                                          | Usted se         | ha identificado como Javier Botana (Salir)                                         |
|---------------------------------------------------------------------------------|--------------------------------------------------|--------------------------------------|-----------------------|--------------------------------------------------------------------------|------------------|------------------------------------------------------------------------------------|
| Mis cursos                                                                      |                                                  | ialier prueba                        |                       |                                                                          |                  | Innovación – II                                                                    |
| 2011-12_Cl2<br>Competencias informáticas e                                      |                                                  | Taller                               | prueba 🧃              | )                                                                        |                  | Tecnológica y Educativa                                                            |
| informacionales Nivel I:<br>Conéctate_MASTER                                    | Fase de<br>configuración                         | Fase de envío                        | Fase de<br>evaluación | Fase de evaluación<br>de calificaciones                                  | Cerrado          | Conference on Science and the                                                      |
| pruebas de pako<br>Copia Prueba Curso Cl2<br>Moodle 2.1 para                    | ✓ Defina la<br>introducción<br>al taller         | Asign ar<br>envíos<br>esperado: 3    |                       | Calcular<br>calificaciones<br>de                                         |                  | Internet 2012<br>Conferencia 2012. Institutional<br>Management in Higher Education |
| profesores<br>Todos los cursos                                                  | Proporcione<br>instrucciones<br>para el<br>envio | presentado:<br>O<br>to<br>asignado:O |                       | evaluación<br>esperadas:3<br>calculadas:0<br>Calcular<br>calificacion os |                  | Observatorio TIC 🖃                                                                 |
| Navegación –                                                                    | ✓ Editar<br>formulario<br>de                     |                                      |                       | de<br>evaluación                                                         |                  | Crea mapas conceptuales con<br>XMind                                               |
| Página Principal                                                                | evaluación<br>V Preparar                         |                                      |                       | esperadas : 3<br>caloriladas : 0                                         |                  | Adobe Captivate                                                                    |
| <ul> <li>Area personal</li> <li>Páginas del sitio</li> </ul>                    | envios de<br>ejemplo                             |                                      |                       |                                                                          |                  | Personaliza Wimba Create:<br>identificando estilos                                 |
| <ul> <li>Mi perfil</li> <li>Mis cursos</li> </ul>                               | Introducción 👻                                   |                                      |                       |                                                                          |                  |                                                                                    |
| Ajustes 🗔                                                                       | Esta es la introducción                          | del taller de pru                    | ieba, se pue          | ede añadir informac                                                      | ción del taller. |                                                                                    |
| <ul> <li>Administración del Taller</li> <li>Administración del curso</li> </ul> | Envíos de ejemplo                                | -                                    |                       |                                                                          |                  |                                                                                    |
| Cambiar rol a                                                                   | Ejemplo1 🐔                                       |                                      |                       |                                                                          |                  |                                                                                    |
| Ajustes de mi perfil                                                            | Calificación: 59 of 80                           |                                      |                       |                                                                          |                  |                                                                                    |
| ;Curso destacado! 🖃                                                             | Reevaluar                                        |                                      |                       |                                                                          |                  |                                                                                    |
| Competencias<br>Informáticas e<br>Informacionales                               | Agregar envío de ejemp                           | olo                                  |                       |                                                                          |                  |                                                                                    |

#### 2011-12\_CI2 Competencias informáticas e informacionales Nivel I: Conéctate\_MASTER

Una vez finalizada la fase de configuración, es necesario indicar el cambio de fase, para ello se

utiliza el icono  $\Im$ , que lleva a una pantalla en la que se muestra un aviso de cambio de fase junto a información relativa a la fase a la que se desea cambiar.

En este caso, al cambiar a la fase de envío se indica que los estudiantes en esta nueva fase podrán presentar los trabajos teniendo en cuenta las fechas de envío si se han especificado en al configuración del taller.

(Cabe indicar que los profesores pueden cambiar de fase cuando quieran utilizando el icono  $\widehat{V}$  de cada fase pese a no haber completado todos los aspectos precisados en una fase, esta acción es útil, por ejemplo, para cambiar la configuración del taller, editar envíos de ejemplo, etc.).

| Estás a punto de entrar en | n la fase Envío . Los |
|----------------------------|-----------------------|
| estudiantes pueden pre     | sentar sus trabajos   |
| durante esta fase (dentr   | o de las fechas de    |
| control de acceso a la p   | presentación, si está |
| configurado). Los profes   | sores pueden asignar  |
| las presentaciones para    | o su revisión.entr    |
| Continuar                  | Cancelar              |

Después de confirmar que se quiere cambiar a la fase de envío, aparecerá destacada en la página principal del taller. También se muestran las instrucciones para el envío en caso de haber sido introducidas y los envíos realizados en esta fase.

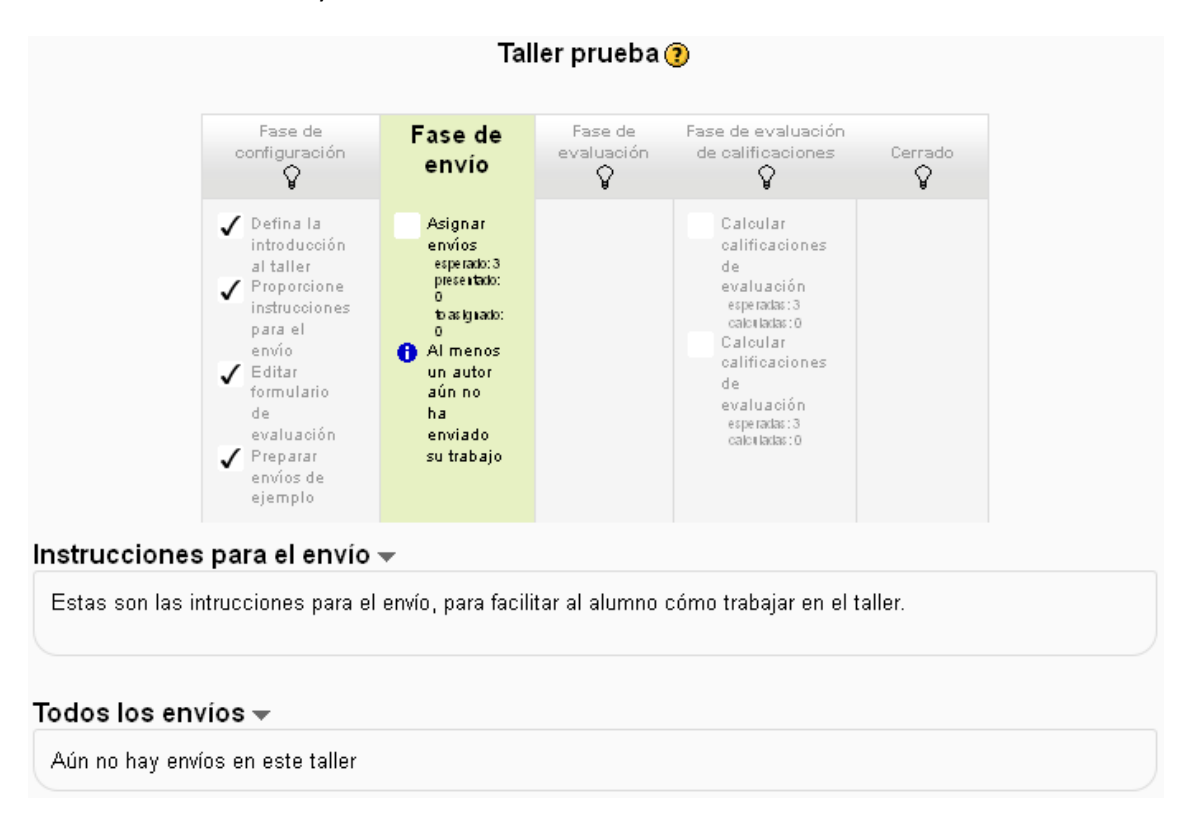

Para asignar envíos, hay que hacer click en el enlace que se muestra dentro de la fase de envío, <u>Asignar envíos</u>. La pantalla para asignar envíos tiene dos pestañas según se desee una asignación manual o de manera aleatoria.

#### 2011-12\_Cl2 Competencias informáticas e informacionales Nivel I: Conéctate\_MASTER

|                                                                                                    |                                    |                                                | Usted se H                                    | na identificado como Javier Botana (Salir)                        |
|----------------------------------------------------------------------------------------------------|------------------------------------|------------------------------------------------|-----------------------------------------------|-------------------------------------------------------------------|
| Página Principal 🕨 Mis cursos                                                                                                    | ▶ Cl2_11-12 ▶ Tema 5 ▶ T           | aller prueba 🕨 Presentación                    |                                               |                                                                   |
| Mis cursos -1                                                                                                    | Asigna                             | ción manual Asignaciór                         | n aleatoria                                   | Innovación – III<br>Tecnológica v Educativa                       |
| 2011-12_Cl2<br>Competencias informáticas e<br>informacionales Nivel I:                                                                                                    |                                    |                                                | · · · · · · · · · · · · · · · · · · ·         | Gestión de derechos de autor en<br>plataformas e-learning         |
| Conéctate_MASTER<br>2011-12_Curso de<br>pruebas de pako                                                                                                    | El participante es<br>revisado por | Participante                                   | El participante es<br>revisor de              | Conference on Science and the<br>Internet 2012                    |
| Todos los cursos     Nada que revisar     Image: Corrector sin entregas asignadas Auto-evaluación deshabilitada Nada que revisar     Corrector sin entregas asignadas Auto-evaluación deshabilitada Nada que revisar     Conference conference c | Nada que revisar                   | Alumna1 Alumna1                                | Corrector sin entregas<br>asignadas           | Conferencia 2012. Institutional<br>Management in Higher Education |
|                                                                                                    | Observatorio TIC 🖃                 |                                                |                                               |                                                                   |
| Navegación 🗆                                                                                                    | Nada que revisar                   | revisar                                        | Corrector sin entregas<br>asignadas           | Crea mapas conceptuales con<br>XMind                              |
| Página Principal                                                                                                    |                                    |                                                | Auto-evaluacion<br>deshabilitada              | Adobe Captivate                                                   |
| <ul> <li>Área personal</li> <li>Páginas del sitio</li> </ul>                                                                                                    | Mada que revisar                   | este usuario                                   | Nata que revisar                              | Personaliza Wimba Create:<br>identificando estilos                |
| <ul> <li>Mi perfil</li> <li>Mis cursos</li> </ul>                                                                                                    | wada que revisar                   | Alumno3 Alumno3                                | asignadas<br>Auto-evaluación<br>deshabilitada |                                                                   |
| Ajustes 💷                                                                                                    |                                    | no se nan encontrado envios de<br>este usuario | Nada que revisar                              |                                                                   |

En la imagen anterior se muestra la pantalla para realizar una asignación manual con una tabla con 3 columnas. La primera columna indica los alumnos que evalúan el trabajo del alumno que se encuentra en la columna central. La tercera columna indica los alumnos que tiene que evaluar el alumno de la columna central.

En este caso ningún alumno ha realizado el envío de su trabajo por lo que no se puede realizar la asignación de momento. Para realizar la asignación manual cuando se hayan realizado envíos por parte de los alumnos se utilizan unas listas desplegables para seleccionar los participantes dentro de cada celda de la tabla.

La otra opción de asignación es de manera aleatoria, es decir, el bloque de taller de Moodle se encarga de asignar los trabajos entre los alumnos. Si se selecciona esta opción hay que indicar ciertos aspectos que se muestran en pantalla como el modo de grupo (en caso de que existan grupos), el número de revisiones por revisor o por envío, la posibilidad de eliminar las asignaciones actuales, la posibilidad de que los participantes puedan evaluar o no si no han realizado su envío y agregar autoevaluaciones (si la autoevaluación está habilitada).

| Aiustes de asignación                                         |                                  |
|---------------------------------------------------------------|----------------------------------|
| Agustes de daignación                                         |                                  |
| Modo de grupo<br>Número de revisiones                         | No hay grupos<br>5 🖌 por envío 🖌 |
| Eliminar asignaciones<br>actuales                             |                                  |
| Los participantes pueden<br>evaluar sin haber enviado<br>nada |                                  |
| Agregar<br>autoevaluaciones                                   | Auto-evaluación deshabilitada    |
| Guardar cambios Car                                           | celar                            |

Hay que recordar que para poder realizar uno de los dos tipos de asignaciones es necesario que los alumnos hayan realizado sus envíos.

Los alumnos tienen la siguiente perspectiva del taller cuando se encuentra en la fase de envío.

| Mis cursos 🗔                                                                                                    | Taller prueba 🔊                                                                                   | Innovación – – – – – – – – – – – – – – – – – – –                                                                                                    |
|----------------------------------------------------------------------------------------------------|---------------------------------------------------------------------------------------------------|----------------------------------------------------------------------------------------------------|
| <ul> <li>2011-12_Cl2</li> <li>Competencias informáticas e<br/>informacionales Nivel I:<br/>Conéctate_MASTER</li> <li>2011-12_Curso de<br/>pruebas de pako</li> <li>2011-12_Pruebas MJ</li> <li>Copia Prueba Curso Cl2</li> <li>Curso Técnico</li> <li>Prueba módulos</li> </ul> | Fase de evaluación<br>Fase de envío<br>Enviar<br>su<br>trabajo                                    | Gestión de derechos de autor en<br>plataformas e-learning<br>Conference on Science and the<br>Internet 2012<br>Conferencia 2012. Institutional<br>Management in Higher Education |
| restringidos 2<br>Todos los cursos                                                                                                    | Estas son las intrucciones para el envío, para facilitar al alumno cómo trabajar<br>en el taller. | Crea mapas conceptuales con<br>XMind<br>Adobe Captivate                                                                                                    |
| Navegación     ⊡       Página Principal        a Área personal     Páginas del sitio       Y Mi perfil        • Ver perfil     Mensajes en foros       • Biogs        ■ Mensajes     Mis archivos privados       ▶ Mis cursos                                                   | Envíos de ejemplo a evaluar 🗸<br>Ejemplo1<br>Aún no hay calificación<br>Evaluar<br>Su entrega 🗸   | Personaliza Winba Create:<br>identificando estilos                                                                                                    |

2011-12\_Cl2 Competencias informáticas e informacionales Nivel I: Conéctate\_MASTER

En la página principal los alumnos pueden ver la fase actual del taller, así como las acciones que tienen que realizar, en este caso el envío del trabajo.

En caso de ser un taller en el que se utilizan ejemplos de evaluación, se muestran en la pantalla principal como en este caso.

Por otra parte se indica si el usuario ha realizado las entregas que se indican en el taller. Hay que tener en cuenta la posibilidad que hay de configurar el taller de manera que no se puedan realizar envíos hasta que no se utilicen los ejemplos de evaluación. En este caso no se ha utilizado dicha restricción.

Cuando el alumno evalúa un ejemplo se muestra un formulario en el que se proporciona el trabajo de ejemplo y los aspectos que tiene que evaluar conforme a la estrategia de calificación escogida en la configuración del taller (en este caso acumulativa, para el resto de estrategias, ver en el final del documento).

|                                                                              | Usted se ha id                                                                          | entificado como Alumno1 Alumno1 (Salir)                           |  |  |
|------------------------------------------------------------------------------|-----------------------------------------------------------------------------------------|-------------------------------------------------------------------|--|--|
| Página Principal 🕨 Mis curs                                                  | sos ► Cl2_11-12 ► Tema 5 ► Taller prueba ► Evaluando envío de ejemplo                   |                                                                   |  |  |
| Mis cursos                                                                   | Envío de elemplo evaluado                                                               | Innovación                                                        |  |  |
| 2011-12_Cl2<br>Competencias informáticas e                                   | e Ejemplo1                                                                              | Gestión de derechos de autor en                                   |  |  |
| Conéctate_MASTER                                                             | Este es un ejemplo que sirve como toma de contacto para evaluar trabajos del<br>taller. | Conference on Science and the<br>Internet 2012                    |  |  |
| pruebas de pako<br>2011-12_Pruebas MJ                                        | • 🖼 Eigmala1 Tallar door                                                                | Conferencia 2012. Institutional<br>Management in Higher Education |  |  |
| Curso Técnico<br>Prueba módulos                                              | • El Cjernphor Franer.uucx                                                              | Observatorio TIC 🖃                                                |  |  |
| restringidos 2<br>Todos los cursos                                           | Auto-evaluación                                                                         | Crea mapas conceptuales con<br>XMind                              |  |  |
|                                                                              | Aspecto I                                                                               | Adobe Captivate                                                   |  |  |
| Navegación                                                                   | Realizar el índice del trabajo                                                          | Personaliza Wimba Create:<br>identificando estilos                |  |  |
| Página Principal<br>Area personal                                            | Calificación 2/2 💌                                                                      |                                                                   |  |  |
| <ul> <li>Páginas del sitio</li> <li>Mi perfil</li> <li>Mis cursos</li> </ul> | Comentario                                                                              |                                                                   |  |  |
| Ajustes -                                                                    |                                                                                         |                                                                   |  |  |
| Administración del curso                                                     |                                                                                         |                                                                   |  |  |
| Ajustes de mi perfil                                                         | – Aspecto Z                                                                             |                                                                   |  |  |
|                                                                              | Realizar el contenido del trabajo                                                       |                                                                   |  |  |
| ;Curso destacado! 🖃                                                          |                                                                                         |                                                                   |  |  |
| Competencias<br>Informáticas e<br>Informacionales                            | Comentario                                                                              |                                                                   |  |  |

2011-12\_Cl2 Competencias informáticas e informacionales Nivel I: Conéctate\_MASTER

Al finalizar la evaluación del ejemplo, se muestra tanto la evaluación de referencia, como la evaluación realizada por el propio alumno para que pueda compararlas y ver en qué puntos ha estado acertado y los que necesita mejorar a la hora de evaluar un envío. El usuario también puede volver a evaluar el envío de ejemplo. Esta evaluación del ejemplo no afecta a la calificación final.

En la pantalla principal del taller el alumno puede ver de nuevo la evaluación que ha realizado del envío de ejemplo así como acceder a él.

|                              |                          | T                   | aller prueba          | ?                                          |              |  |
|------------------------------|--------------------------|---------------------|-----------------------|--------------------------------------------|--------------|--|
|                              | Fase de<br>configuración | Fase de<br>envío    | Fase de<br>evaluación | Fase de<br>evaluación de<br>calificaciones | Cerrado      |  |
| strucciones                  | s para el envi           | trabajo             |                       |                                            |              |  |
| Estas son las i              | ntrucciones para         | i el envío, para fa | cilitar al alumno     | ) cómo trabajar en                         | ı el taller. |  |
| nvíos de eie                 | emplo a evalu            | Jar 👻               |                       |                                            |              |  |
| Ejemplo1                     |                          |                     |                       |                                            |              |  |
| Calificación: 6<br>Reevaluar | 5 OT 8U                  |                     |                       |                                            |              |  |
|                              |                          |                     |                       |                                            |              |  |
| u entrega 🚽                  |                          |                     |                       |                                            |              |  |
| Usted aún no h               | a enviado su tral        | pajo                |                       |                                            |              |  |
|                              |                          |                     |                       |                                            |              |  |

Para enviar un trabajo, el alumno puede hacerlo mediante el enlace <u>Enviar su trabajo</u> que se encuentra en la fase de envío y mediante el botón *Enviar* que se encuentra en la parte inferior.

En la pantalla para enviar un trabajo hay varios campos:

- Título
- Contenido del envío
- Adjuntar archivos (se muestra también el número máximo de archivos permitidos)

|                                                                                              | Taller prueba                                                                                                    |
|----------------------------------------------------------------------------------------------|----------------------------------------------------------------------------------------------------|
| Instrucciones para el env                                                                    | ∕io <del>↓</del>                                                                                                    |
| Estas son las intrucciones par                                                               | a el envío, para facilitar al alumno cómo trabajar en el taller.                                                                                                    |
| Εηνίο                                                                                        |                                                                                                    |
| Título* Trabajo Alur                                                                         | nno2                                                                                                    |
| Contenido del<br>envío<br>B I U<br>E 3E 5<br>Trabajo ace                                     | Tamaño ▼ Formato ▼ Pormato ▼ Pormato ▼ Pormato ▼ Pormato ▼ Pormato ▼ Pormato ▼ Pormato ▼ Pormato ▼ Pormato Pormato |
| Ruta:                                                                                        |                                                                                                    |
| Formato H<br>Número máximo 1<br>de archivos<br>adjuntos por<br>envío<br>Adjunto Puto: Archiv |                                                                                                    |
| Adjunto Ruta: Archiv<br>Crear un dire<br>Trabajo                                             | os<br>actorio Descargar todo Tamaño máximo para archivos nuevos: 80Mb<br>Alumno2.docx 目                                                                                                    |
| Guardar cambios Cancelar                                                                     | En este formulario hay campos obligatorios*                                                                                                    |

Tras guardar los cambios, la pantalla principal del taller se actualiza y muestra que al alumno que efectivamente ha enviado su trabajo, además de información relativa a la fecha de envío.

|                                                              | Та                                 | aller prueba                                                             | 0                                                                         |                                                                           |                                                                           |
|--------------------------------------------------------------|------------------------------------|--------------------------------------------------------------------------|---------------------------------------------------------------------------|---------------------------------------------------------------------------|---------------------------------------------------------------------------|
| Fase de<br>configuración                                     | Fase de<br>envío                   | Fase de<br>evaluación                                                    | Fase de<br>evaluación de<br>calificaciones                                | Cerrado                                                                   |                                                                           |
|                                                              | Enviar su trabajo                  |                                                                          |                                                                           |                                                                           |                                                                           |
| es para el env                                               | ío 👻                               |                                                                          |                                                                           |                                                                           |                                                                           |
| intrucciones para                                            | a el envío, para fa                | cilitar al alumno                                                        | ) cómo trabajar en                                                        | ) el taller.                                                              |                                                                           |
|                                                              |                                    |                                                                          |                                                                           |                                                                           |                                                                           |
| jemplo a eval                                                | uar <del>-</del>                   |                                                                          |                                                                           |                                                                           |                                                                           |
| 65 of 80                                                     |                                    |                                                                          |                                                                           |                                                                           |                                                                           |
|                                                              |                                    |                                                                          |                                                                           |                                                                           |                                                                           |
| •                                                            |                                    |                                                                          |                                                                           |                                                                           |                                                                           |
| ) <mark>Alumno2 por Al</mark><br>en <i>jueves, 26 de ene</i> | umno2 Alumno2<br>ro de 2012, 10:51 | Editar envío                                                             |                                                                           |                                                                           |                                                                           |
| ) <mark>Alum</mark> r<br>en <i>ju</i> eve                    | no2 por Al<br>>s, 26 de erre       | 10 <mark>2 por Alumno2 Alumno2</mark><br>18, 26 de errero de 2012, 10:51 | no2 por Alumno2 Alumno2<br>Is, 26 de enero de 2012, 10:51<br>Editar envío | no2 por Alumno2 Alumno2<br>Is, 26 de enero de 2012, 10:51<br>Editar envío | no2 por Alumno2 Alumno2<br>Is, 26 de enero de 2012, 10:51<br>Editar envío |

En cuanto a la vista del profesor, se pueden ver los trabajos enviados por los alumnos en la ventana principal del taller con una breve información acerca del envío y enlaces para obtener más información de cada envío.

Además de mostrarse la etapa actual del taller e indicar la siguiente acción a realizar (en este caso asignar envíos), existe una información extra con la cantidad total de trabajos que se esperan, el número de trabajos presentados y cuántos hay que asignar.

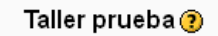

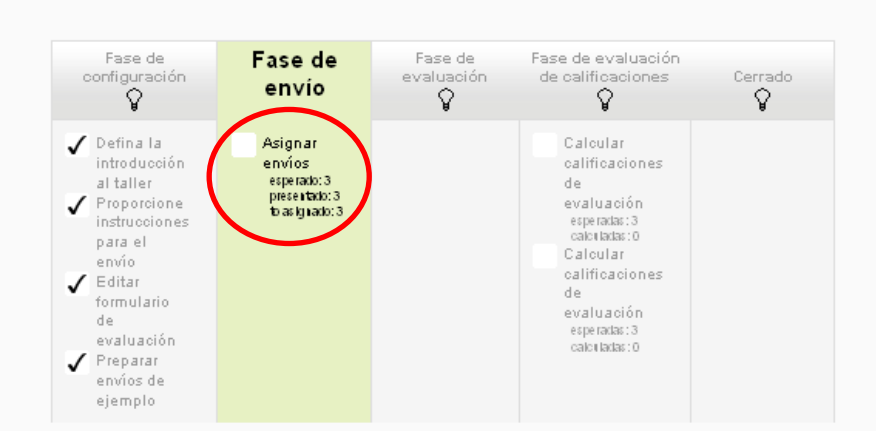

#### Instrucciones para el envío 🔫

Estas son las intrucciones para el envío, para facilitar al alumno cómo trabajar en el taller.

#### Todos los envíos 🗸

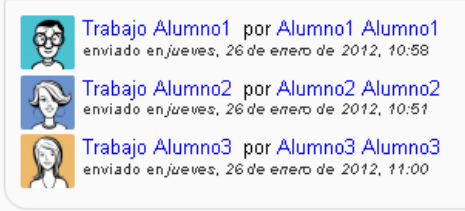

Como se puede observar en esta imagen se esperaban tres envíos y se han realizado los tres. Por tanto ahora es posible realizar la asignación de envíos.

Para asignar envíos entre alumnos se utiliza el enlace <u>Asignar envíos</u> que se encuentra en la fase de envío.

| Asignación manual Asignación aleatoria      |                                            |                                                                               |  |
|---------------------------------------------|--------------------------------------------|-------------------------------------------------------------------------------|--|
|                                             |                                            |                                                                               |  |
| El participante es revisado por             | Participante                               | El participante es revisor de                                                 |  |
| Agregar revisor<br>Seleccionar un usuario 🕑 | Alumno1                                    | Auto-evaluación deshabilitada<br>Agregar revisado<br>Seleccionar un usuario ⊻ |  |
|                                             | Trabajo Alumno1<br>Aún no hay calificación |                                                                               |  |
| Agregar revisor<br>Seleccionar un usuario 💌 | Alumno2<br>Alumno2                         | Auto-evaluación deshabilitada<br>Agregar revisado<br>Seleccionar un usuario ❤ |  |
|                                             | Trabajo Alumno2<br>Aún no hay calificación |                                                                               |  |
| Agregar revisor<br>Seleccionar un usuario 💌 | Alumno3                                    | Auto-evaluación deshabilitada<br>Agregar revisado<br>Seleccionar un usuario 💙 |  |
|                                             | Trabajo Alumno3<br>Aún no hay calificación |                                                                               |  |
|                                             |                                            |                                                                               |  |

En esta ocasión, puesto que los alumnos ya han entregado sus trabajos y/o la fecha de entrega ha finalizado, se pueden asignar los envíos de forma manual o de forma aleatoria.

Si se utiliza una asignación aleatoria (tras especificar los campos que se han mostrado anteriormente) el bloque de taller de Moodle asigna los envíos a los alumnos. Una vez asignados muestra la siguiente pantalla con los datos relativos a la asignación.

| Asignación manual Asignación aleatoria                                                                                                    |
|----------------------------------------------------------------------------------------------------|
|                                                                                                    |
| Asignación hecha                                                                                                    |
| <ul> <li>Trying to allocate 2 review(s) per author</li> <li>Asignando al azar 6 envios         <ul> <li>Nueva evaluación a realizar: Alumno3 Alumno3 es revisor de Alumno1</li> <li>Nueva evaluación a realizar: Alumno2 Alumno2 es revisor de Alumno1</li> <li>Nueva evaluación a realizar: Alumno1 Alumno1 es revisor de Alumno2<br/>Alumno2</li> <li>Nueva evaluación a realizar: Alumno1 Alumno1 es revisor de Alumno2<br/>Alumno2</li> <li>Nueva evaluación a realizar: Alumno3 Alumno3 es revisor de Alumno2<br/>Alumno2</li> <li>Nueva evaluación a realizar: Alumno3 Alumno3 es revisor de Alumno3<br/>Alumno3</li> <li>Nueva evaluación a realizar: Alumno1 Alumno1 es revisor de Alumno3<br/>Alumno3</li> </ul> </li> </ul> |
| Continuar                                                                                                    |

En esta ocasión se ha definido que cada envío tenga 2 revisiones y muestra los detalles de las asignaciones realizadas.

En la vista de asignación manual se puede ver de manera más gráfica la asignación realizada e incluso modificarla.

| Asignación manual Asignación aleatoria                                                |                                                                  |                                                                                                    |  |  |  |  |
|---------------------------------------------------------------------------------------|------------------------------------------------------------------|----------------------------------------------------------------------------------------------------|--|--|--|--|
| El participante es revisado por                                                       | Participante                                                     | El participante es revisor de                                                                                             |  |  |  |  |
| Agregar revisor<br>Seleccionar un usuario<br>Alumno3 Alumno3<br>Alumno2 Alumno2       | Alumno1<br>Alumno1<br>Trabajo Alumno1<br>Aún no hay calificación | Agregar revisado<br>Seleccionar un usuario<br>Alumno2 Alumno2<br>Alumno3 Alumno3                                          |  |  |  |  |
| Agregar revisor<br>Seleccionar un usuario ⊻<br>⊠Alumno1 Alumno1×<br>RAlumno3 Alumno3× | Alumno2<br>Alumno2<br>Trabajo Alumno2<br>Aún no hay calificación | Auto-evaluación deshabilitada<br>Agregar revisado<br>Seleccionar un usuario ♥<br>Internet Alumno1 ★<br>Internet Alumno3 ★ |  |  |  |  |
| Agregar revisor<br>Seleccionar un usuario ⊻<br>MAlumno2 Alumno2×<br>Alumno1 Alumno1×  | Alumno3<br>Alumno3<br>Trabajo Alumno3<br>Aún no hay calificación | Auto-evaluación deshabilitada<br>Agregar revisado<br>Seleccionar un usuario ♥<br>Malumno2 Alumno2X<br>Ralumno1 Alumno1X   |  |  |  |  |

De igual manera se puede realizar la asignación de manera manual, escogiendo para un participante los envíos que tiene que evaluar y qué participantes evalúan su envío. También modificar la asignación una vez realizada, haya sido de forma manual o aleatoriamente.

Para modificar la asignación se utilizan las listas desplegables que contienen los nombres de los participantes para agregarlos para evaluar o ser evaluado y los iconos en forma de **X** para eliminar asignaciones ya realizadas.

Una vez finalizada la asignación, en la ventana principal del taller el profesor puede observar la cantidad de envíos que faltan por ser asignados, en este caso se han asignado todos los envíos, con lo que la información que se muestra es que no quedan envíos por asignar (to asignado: 0).

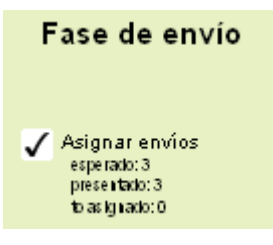

Los alumnos no pueden ver los envíos que se les ha asignado para evaluar hasta que se cambie la fase actual del taller a la fase de evaluación.

Para confirmar el cambio a la fase de evaluación, se muestra un aviso al profesor recordando que los evaluadores podrán evaluar los envíos que se les han sido asignados siempre que estén dentro de las fechas de evaluación si se han establecido.

| Estás a punto de entrar en la fase de evaluación. En esta fase, los evaluadores podrán evaluar<br>los envíos que les han sido asignados (dentro de las fechas de evaluación de control de<br>acceso, si está configurado). |  |  |  |  |  |
|----------------------------------------------------------------------------------------------------|--|--|--|--|--|
| Continuar Cancelar                                                                                                    |  |  |  |  |  |

Una vez establecida la fase de evaluación, los profesores pueden ver en la pantalla principal del taller la situación actual de las acciones de los alumnos, ya sean las evaluaciones recibidas como las otorgadas. A continuación se muestra una imagen de la situación inicial de la fase de evaluación en la que ningún alumno ha comenzado a evaluar envíos.

| Página Principal ► Mis cursos                                                              | ► CI2_11-12 ► Tem                                  | a 5 🕨 Talle        | er prueba                     | a                                  |                                                       | Usted se           | ha identificado como Javier Botana (Salir)                                         |
|--------------------------------------------------------------------------------------------|----------------------------------------------------|--------------------|-------------------------------|------------------------------------|-------------------------------------------------------|--------------------|------------------------------------------------------------------------------------|
| Mis cursos 💷                                                                               |                                                    |                    | Talle                         | r prueba 🔊                         |                                                       |                    | Innovación –III<br>Tecnológica y Educativa                                         |
| 2011-12_Cl2<br>Competencias informáticas e<br>informacionales Nivel I:<br>Conéctate_MASTER | Fase de<br>configuración                           | Fase d             | le envío                      | Fase de<br>evaluación              | Fase de evaluación<br>de calificaciones               | Cerrado            | Gestión de derechos de autor en<br>plataformas e-learning                          |
| pruebas de pako<br>Copia Prueba Curso Cl2<br>Moodle 2.1 para                               | ✓ Defina la<br>introducción<br>al taller           | Asi<br>en<br>es    | ¥<br>gnar<br>víos<br>perado:3 |                                    | ¥<br>Calcular<br>calificaciones<br>de                 | ¥                  | Internet 2012<br>Conferencia 2012. Institutional<br>Management in Higher Education |
| profesores<br>Todos los cursos                                                             | Proporcione<br>instrucciones<br>para el<br>para él | 3<br>5<br>10<br>36 | lg nado: 0                    |                                    | evaluación<br>esperadas:3<br>calculadas:0<br>Calcular |                    | Observatorio TIC 🖃                                                                 |
| Navegación 🗆                                                                               | Editar<br>formulario                               |                    |                               |                                    | calificaciones<br>de<br>evaluación                    |                    | Crea mapas conceptuales con<br>XMind                                               |
| Página Principal<br>■ Área personal<br>▶ Páginas del sitio                                 | evaluación<br>Preparar<br>envíos de<br>ejemplo     |                    |                               |                                    | esperadas: 3<br>caloriladas: 0                        |                    | Adobe Captivate<br>Personaliza Wimba Create:<br>identificando estilos              |
| <ul> <li>Mi perfil</li> <li>Mis cursos</li> </ul>                                          | Nombre 🛧 🕹 /                                       |                    |                               |                                    |                                                       |                    |                                                                                    |
| Ajustes                                                                                    | Apellido↓                                          | Envío <b>T</b> ♦   | Califica                      | aciones recibidas                  | Calificaciones oto                                    | rgadas             |                                                                                    |
| <ul> <li>Administración del Taller</li> <li>Administración del curso</li> </ul>            | Alumno1<br>Alumno1                                 | Alumno1            | - ()< 🕅                       | Alumno3 Alumno3                    | - (-)> 🕅 Alumno3 /                                    | Alumno3            |                                                                                    |
| <ul> <li>Cambiar rol a</li> <li>Ajustes de mi perfil</li> </ul>                            | \$ <u>`</u>                                        | Trabajo<br>Alumno2 | - (·)< 👮                      | Alumno1 Alumno1                    | - (-)> 👰 Alumno1 /                                    | Alumno1            |                                                                                    |
| ;Curso destacado! 💷                                                                        | Alumno2<br>Alumno2                                 | Trabaio            | - ()< 🧕                       | Alumno3 Alumno3<br>Alumno1 Alumno1 | - (-)> 🙀 Alumno3 /                                    | Alumno3<br>Alumno1 |                                                                                    |
| Competencias<br>Informáticas e<br>Informacionales                                          | Alumno3<br>Alumno3                                 | Alumno3            | - ()< 🛐                       | Alumno2 Alumno2                    | - (-)> 🛐 Alumno2 /                                    | Alumno2            |                                                                                    |

### 2011-12\_Cl2 Competencias informáticas e informacionales Nivel I: Conéctate\_MASTER

La vista de la pantalla principal del alumno es diferente, muestra la información del envío del propio alumno y los envíos que tiene asignados para evaluar.

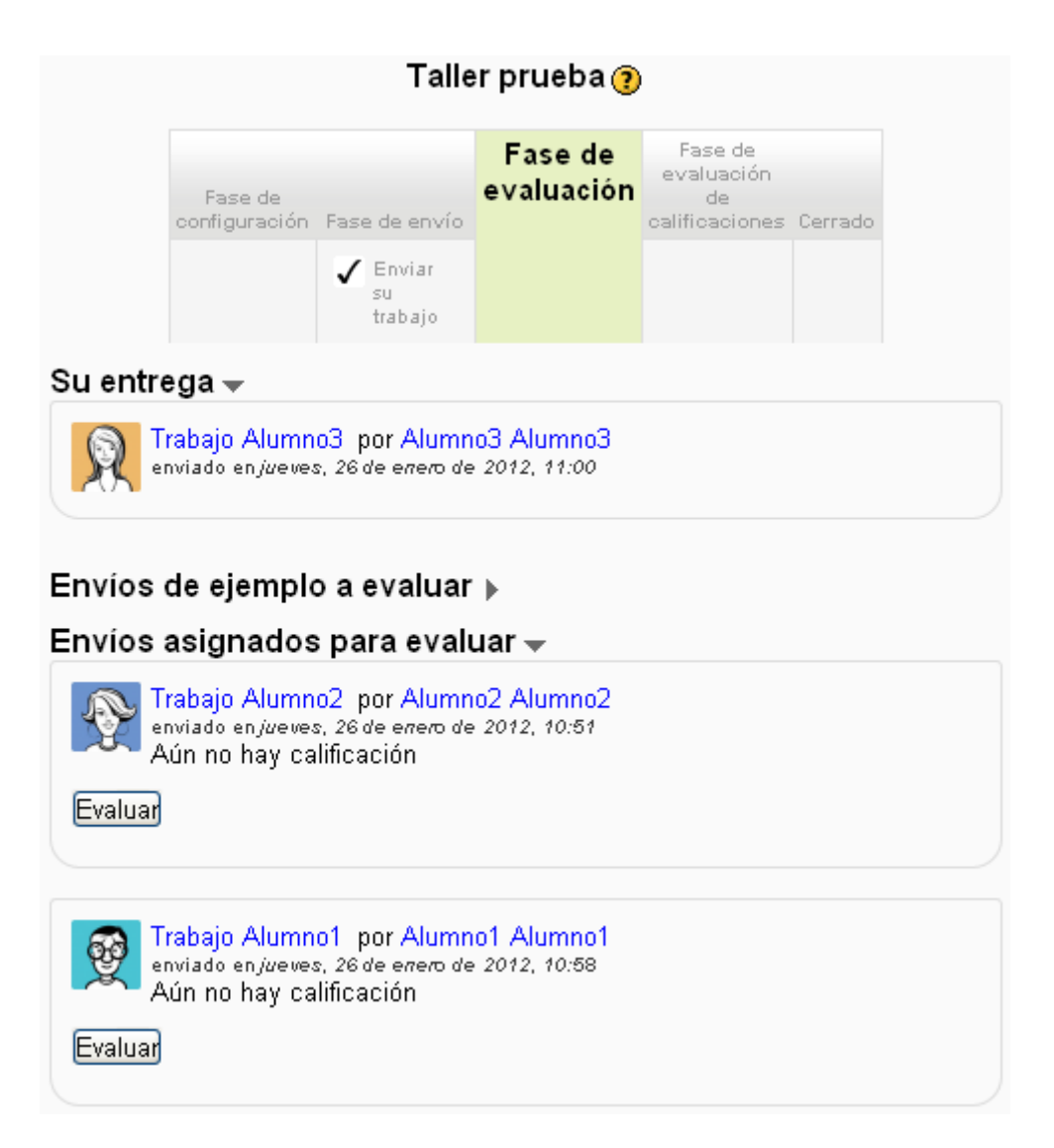

El formulario para evaluar es idéntico al formulario que se utilizaba como envío de ejemplo para practicar la evaluación. De esta manera si se han realizado ejemplos en el taller, la interfaz del formulario resultará conocida.

En caso de no haber utilizado ejemplos tampoco es un inconveniente, puesto que la disposición del formulario de evaluación es cómoda e intuitiva. Se muestran uno a uno los aspectos definidos para la evaluación separados por bloques y dentro de cada bloque hay una lista desplegable para seleccionar la nota del aspecto al que pertenezca dentro del rango establecido por los profesores y un campo para escribir un comentario en el que se puede mostrar la opinión del evaluador acerca de la calidad del bloque que facilite la comprensión de la nota seleccionada. Se recuerda que estamos en un taller con estrategia de calificación acumulativa, en el final del documento se muestran ejemplos con el resto de estrategias.

Por ejemplo:

| Aspecto 1       |                 |  |
|-----------------|-----------------|--|
| Realizar el índ | ice del trabajo |  |
| Calificación    | 2/2 🗸           |  |
| Comentario      |                 |  |
|                 |                 |  |
|                 |                 |  |
|                 |                 |  |

| Aspecto 1       |                                                                                                    |
|-----------------|----------------------------------------------------------------------------------------------------|
| Realizar el índ | lice del trabajo                                                                                    |
| Calificación    | 1/2 💌                                                                                               |
| Comentario      | Creo que la numeración del índice no se corresponde del todo<br>con el contenido en algunos puntos. |
|                 |                                                                                                    |

Después de realizar una evaluación, el alumno tiene la posibilidad de volver a evaluar si se encuentra dentro de las fechas establecidas en el taller para realizar la evaluación, en caso de que el taller se haya configurado con fechas para la evaluación. En caso contrario el alumno puede volver a evaluar un envío mientras la fase del taller sea la fase de evaluación.

| Taller prueba 🕐                |                                                               |                                           |                       |                                            |         |  |  |
|--------------------------------|---------------------------------------------------------------|-------------------------------------------|-----------------------|--------------------------------------------|---------|--|--|
|                                | Fase de<br>configuración                                      | Fase de envío                             | Fase de<br>evaluación | Fase de<br>evaluación de<br>calificaciones | Cerrado |  |  |
|                                |                                                               | ✓ Enviar<br>su<br>trabajo                 |                       |                                            |         |  |  |
| su entrega 🖥                   | -                                                             |                                           |                       |                                            |         |  |  |
| Trabajo<br>enviado             | Alumno3 por /<br>en <i>jueves, 26</i> de e                    | Alumno3 Alumr<br>rrero de 2012, 11:0      | no3<br>20             |                                            |         |  |  |
| nvíos de ei                    | emplo a ev                                                    | aluar N                                   |                       |                                            |         |  |  |
| invios de ej<br>Invios asigi   | nados para                                                    | evaluar <del>-</del>                      |                       |                                            |         |  |  |
| Trabajo<br>enviado<br>Ya calit | Alumno2 por /<br>en <i>jueves, 26</i> de e<br>ficada          | Alumno2 Alumr<br>rrero de 2012, 10:4      | 102<br>57             |                                            |         |  |  |
| Reevaluar                      |                                                               |                                           |                       |                                            |         |  |  |
|                                |                                                               |                                           |                       |                                            |         |  |  |
| Frabajo<br>enviado<br>Aún no   | Alumno1 por /<br>en <i>jueves, 26</i> de e<br>hay calificació | Alumno1 Alumr<br>rrero de 2012, 10:4<br>n | 101<br>58             |                                            |         |  |  |
| Evaluar                        |                                                               |                                           |                       |                                            |         |  |  |
|                                |                                                               |                                           |                       |                                            |         |  |  |

En la imagen anterior se muestra la pantalla principal del taller indicando que el alumno ha evaluado un envío.

En la vista de profesor se van actualizando las calificaciones de los alumnos conforme se van realizando. En este caso se puede ver que sólo falta que el Alumno1 califique el envío del Alumno3. Por otra parte hay que recordar que en la configuración del taller se indicó que el máximo de la calificación que se podía recibir y otorgar era de 80 sobre 100, con lo que la nota máxima para una calificación es de 80.

| Nombre <b>↑↓</b> / Apellido <b>↓</b> | Envío <b>↑↓</b> | Calificaciones recibidas  | Calificaciones otorgadas  |
|--------------------------------------|-----------------|---------------------------|---------------------------|
| Alumno1 Alumno1                      | Trabajo Alumno1 | 80 (•)< 🛐 Alumno2 Alumno2 | 51 (•)> 🛐 Alumno2 Alumno2 |
| ×                                    |                 | 76 (•)< 🕅 Alumno3 Alumno3 | - (-)> 🕅 Alumno3 Alumno3  |
| Alumno2 Alumno2                      | Trabajo Alumno2 | 51 (-)< 👰 Alumno1 Alumno1 | 80 (-)> 👰 Alumno1 Alumno1 |
| Ľ.                                   |                 | 21 (·)< 🕅 Alumno3 Alumno3 | 72 (-)> 🕅 Alumno3 Alumno3 |
|                                      | Trabajo Alumno3 | - (-)< 👮 Alumno1 Alumno1  | 76 (-)> 👰 Alumno1 Alumno1 |
| 205                                  |                 | 72 (·)< 🛐 Alumno2 Alumno2 | 21 (-)> 🛐 Alumno2 Alumno2 |

La tabla de calificaciones muestra en rojo las calificaciones que faltan por realizarse, también se pueden ordenar las columnas por el nombre del alumno, sus apellidos o el nombre del envío. Si un profesor hace click en la calificación de uno de los alumnos, ya sea recibida u otorgada Moodle muestra una pantalla en la que se puede editar la calificación realizada.

En la siguiente imagen se muestra la pantalla que aparece al hacer click en la evaluación realizada del Alumno3 sobre el trabajo del Alumno2. Se observan las calificaciones por bloques y los comentarios en caso de que el alumno los haya realizado.

| Envío evaluado                                                                                                 |  |  |  |  |  |
|----------------------------------------------------------------------------------------------------|--|--|--|--|--|
| Trabajo Alumno2                                                                                                |  |  |  |  |  |
| enviado en jueves, 26 de errero de 2012, 10:51                                                                 |  |  |  |  |  |
| Trabajo acerca del baloncesto                                                                                  |  |  |  |  |  |
| • 🗃 Trabajo Alumno2.docx                                                                                       |  |  |  |  |  |
| Assessment by Alumno3 Alumno3                                                                                  |  |  |  |  |  |
| Aspecto 1                                                                                                    |  |  |  |  |  |
| Realizar el índice del trabajo                                                                                 |  |  |  |  |  |
| Calificación 1 / 2                                                                                             |  |  |  |  |  |
| Comentario Creo que la numeración del índice no se corresponde del todo con el contenido en<br>algunos puntos. |  |  |  |  |  |
| Aspecto 2                                                                                                    |  |  |  |  |  |
| Realizar el contenido del trabajo                                                                              |  |  |  |  |  |
| Calificación 2 / 7                                                                                             |  |  |  |  |  |
| Comentario El contenido es muy escaso                                                                          |  |  |  |  |  |
| Aspecto 3                                                                                                    |  |  |  |  |  |
| Realizar la bibliografía                                                                                       |  |  |  |  |  |
| Calificación 0 / 1                                                                                             |  |  |  |  |  |
| Comentario No hay bibliografía                                                                                 |  |  |  |  |  |

Al final del formulario se muestra un bloque con la configuración de la evaluación. En este bloque se puede cambiar la ponderación de la evaluación, es decir, cambiar su peso en la evaluación.

Como aún no se ha realizado la evaluación por parte de Moodle no se muestra la calificación calculada de la evaluación.

El tercer punto se utiliza o no para pasar por alto la calificación de la evaluación y el último para escribir comentarios que sirvan como retroalimentación para el revisor.

| -Configuración d                                   | e la evaluación                             |
|----------------------------------------------------|---------------------------------------------|
| -                                                  |                                             |
| Ponderación de<br>la evaluación                    | 1 💌                                         |
| Calificación ·<br>calculada de la<br>evaluación    | -                                           |
| Pasar por alto<br>calificación de<br>la evaluación | No anulado 💌                                |
| Retroalimentación<br>para el revisor               | Fuente 🔻 Tamaño 🔻 Párrafo 🔹 🥙 🝽 🏦 🎲 🔲       |
|                                                    | B / U ↔ ×₂ ײ ≡ ≡ ≡ 🦪 🗸 2 🛱 🕅 🚣 - 🥸 - ▶1 114 |
|                                                    | [三 扫 津 津] ∞ 🔅 🦇 🗶 🔮 📕 🔽 🛛 Ω 📝 💷 🌮           |
|                                                    |                                             |
|                                                    |                                             |
|                                                    |                                             |
|                                                    |                                             |
|                                                    |                                             |
|                                                    |                                             |
|                                                    | Duta: -                                     |
|                                                    |                                             |
|                                                    |                                             |
|                                                    | Guardar y cerrar                            |
|                                                    |                                             |

La siguiente fase del taller es la fase de evaluación de calificaciones. Para cambiar a esta fase, de nuevo se muestra una advertencia previa al cambio en la que se recuerda que en la siguiente fase los usuarios ya no podrán modificar sus envíos ni sus evaluaciones. Por otra parte los profesores pueden utilizar las herramientas de evaluación de calificación de Moodle para calcular las notas finales y proporcionar información de retroalimentación a los correctores.

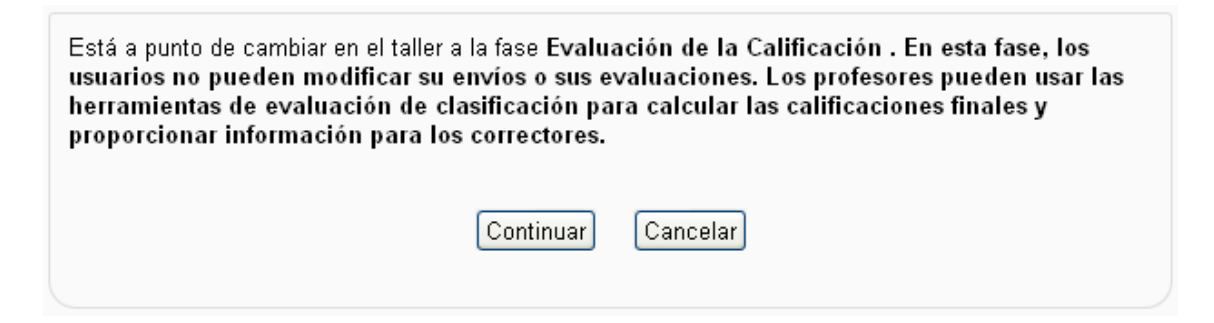

En la vista del taller del alumno se le indica que ha de esperar hasta que se realicen las evaluaciones y se calculen las calificaciones. En la siguiente imagen se muestra un ejemplo.

#### Taller prueba ?

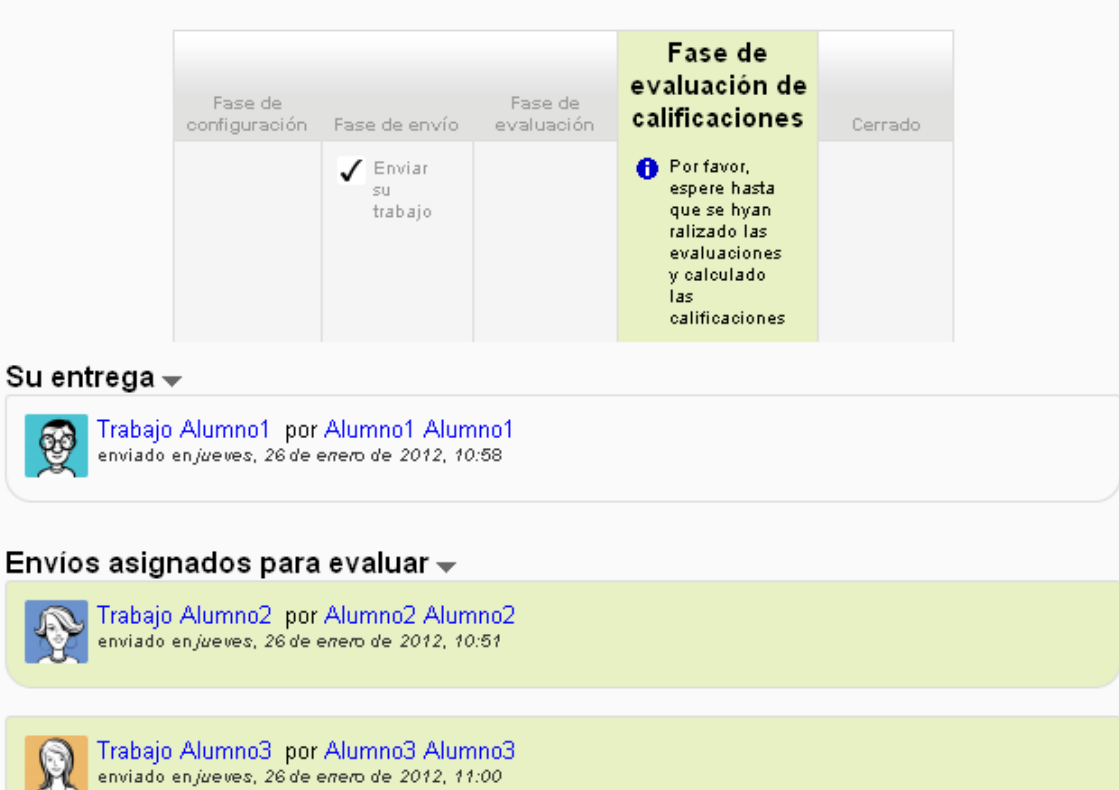

## Fase de evaluación de calificaciones

Calcular calificaciones de evaluación esperada::3 calculada::0 Calcular calificaciones de evaluación esperada::3 calculada::0 Volviendo a la vista del profesor, una vez el taller se encuentra en la fase de evaluación de calificaciones en la pantalla principal del taller se indican detalles de la fase, un bloque con los ajustes de la evaluación de las calificaciones, una tabla con las calificaciones de los alumnos y un bloque llamado *Caja de herramientas del Taller*.

En este caso hay 2 acciones pendientes. La primera es calcular la calificación del envío y la segunda es calcular la calificación de las evaluaciones (la traducción es errónea en la imagen).

El bloque de ajustes de la evaluación de las calificaciones se utiliza para calcular las calificaciones finales. Consta de dos puntos:

- El método de calificación de la evaluación que determina cómo se calculan las calificaciones. De momento Moodle proporciona sólo una opción, *Comparación con la mejor evaluación*, según Moodle, tienen previsto añadir nuevos métodos en un futuro.

- *Comparación de evaluaciones*, este ajuste sirve para indicar lo estricta que debería ser la comparación de las evaluaciones. Cuanto más estricta sea la comparación, más similares necesitan ser las evaluaciones a fin de obtener una calificación elevada de la evaluación. Las opciones son muy laxa, laxa, justa, estricta y muy estricta.

| Ajustes de la evaluación de las calificaciones |                                     |  |  |  |  |  |
|------------------------------------------------|-------------------------------------|--|--|--|--|--|
| Método de clasificación<br>de la evaluación 🧿  | Comparación con la mejor evaluación |  |  |  |  |  |
| Comparación de<br>evaluaciones 🧿               | justa 💌                             |  |  |  |  |  |
|                                                | Recalcular los resultados           |  |  |  |  |  |

| stes de la ev                                                                 | aluación de                            | e las calificaciones         |                             |                           |                          |
|-------------------------------------------------------------------------------|----------------------------------------|------------------------------|-----------------------------|---------------------------|--------------------------|
| Método c<br>asificación de<br>evaluación (?<br>Comparación c<br>aluaciones (? | de Compara<br>la<br>)<br>de justa<br>) | ción con la mejor evaluación | 1                           |                           |                          |
| Nombre                                                                        | Recalcu                                | lar los resultados           | Califiación del             |                           | Calificación de la       |
| Apellido↓                                                                     | Envío <b>T</b> ♥                       | Calificaciones recibidas     | envío (de 80) <b>T</b><br>↓ | Calificaciones otorgadas  | evaluación (de 20)<br>↑↓ |
| <b>6</b>                                                                      | Trabajo<br>Alumno1                     | 80 (·)< 💦 Alumno2 Alumno2    | -                           | 51 (-)> 💦 Alumno2 Alumno2 | -                        |
| Alumno1<br>Alumno1                                                            |                                        | 76 (-)< 🙀 Alumno3 Alumno3    |                             | 76 (-)> 🙀 Alumno3 Alumno3 |                          |
|                                                                               | Trabajo<br>Alumno2                     | 51 (-)< 👰 Alumno1 Alumno1    | -                           | 80 (-)> 👰 Alumno1 Alumno1 | -                        |
| Alumno2<br>Alumno2                                                            |                                        | 21 (-)< 🙀 Alumno3 Alumno3    |                             | 72 (-)> 🙀 Alumno3 Alumno3 |                          |
| R                                                                             | Trabajo<br>Alumno3                     | 76 (-)< 👰 Alumno1 Alumno1    | -                           | 76 (-)> 👮 Alumno1 Alumno1 | -                        |
| Alumno3<br>Alumno3                                                            |                                        | 72 (-)< 🛐 Alumno2 Alumno2    |                             | 21 (-)> 💦 Alumno2 Alumno2 |                          |

Después de recalcular los resultados y utilizando una comparación de evaluaciones justa el resultado es el que se muestra en la siguiente imagen.

| Nombre <b>↑↓</b><br>/ Apellido <b>↓</b> | Envío↑↓            | Calificaciones recibidas   | Califiación del<br>envío (de 80)↑<br>↓ | Calificaciones otorgadas   | Calificación de la<br>evaluación (de 20)<br><b>†↓</b> |
|-----------------------------------------|--------------------|----------------------------|----------------------------------------|----------------------------|-------------------------------------------------------|
| <b>6</b>                                | Trabajo<br>Alumno1 | 80 (20)< 🛐 Alumno2 Alumno2 | 78                                     | 51 (20)> 🛐 Alumno2 Alumno2 | 20                                                    |
| Alumno1<br>Alumno1                      |                    | 76 (20)< 🙀 Alumno3 Alumno3 |                                        | 76 (20)> 🙀 Alumno3 Alumno3 |                                                       |
| <b>₽</b>                                | Trabajo<br>Alumno2 | 51 (20)< 👰 Alumno1 Alumno1 | 36                                     | 80 (20)> 👰 Alumno1 Alumno1 | 20                                                    |
| Alumno2<br>Alumno2                      |                    | 21 (20)< 🙀 Alumno3 Alumno3 |                                        | 72 (20)> 🙀 Alumno3 Alumno3 |                                                       |
| R                                       | Trabajo<br>Alumno3 | 76 (20)< 👰 Alumno1 Alumno1 | 74                                     | 76 (20)> 👰 Alumno1 Alumno1 | 20                                                    |
| Alumno3<br>Alumno3                      |                    | 72 (20)< 🛐 Alumno2 Alumno2 |                                        | 21 (20)> 🛐 Alumno2 Alumno2 |                                                       |

El resultado de recalcular los resultados utilizando una comparación de evaluaciones muy estricta es el siguiente:

| Nombre <b>↑↓</b><br>/ Apellido <b>↓</b> | Envío↑↓            | Calificaciones recibidas   | Califiación del<br>envío (de 80)↑<br>↓ | Calificaciones otorgadas   | Calificación de la<br>evaluación (de 20)<br><b>t</b> |
|-----------------------------------------|--------------------|----------------------------|----------------------------------------|----------------------------|------------------------------------------------------|
| <b>6</b>                                | Trabajo<br>Alumno1 | 80 (20)< 🛐 Alumno2 Alumno2 | 78                                     | 51 (20)> 🛐 Alumno2 Alumno2 | 20                                                   |
| Alumno1<br>Alumno1                      |                    | 76 (16)< 🙀 Alumno3 Alumno3 |                                        | 76 (20)> 🙀 Alumno3 Alumno3 |                                                      |
| <b>₽</b>                                | Trabajo<br>Alumno2 | 51 (20)< 👰 Alumno1 Alumno1 | 36                                     | 80 (20)> 👰 Alumno1 Alumno1 | 20                                                   |
| Alumno2<br>Alumno2                      |                    | 21 (20)< 🙀 Alumno3 Alumno3 |                                        | 72 (20)> 🙀 Alumno3 Alumno3 |                                                      |
| R                                       | Trabajo<br>Alumno3 | 76 (20)< 👰 Alumno1 Alumno1 | 74                                     | 76 (16)> 👰 Alumno1 Alumno1 | 18                                                   |
| Alumno3<br>Alumno3                      |                    | 72 (20)< 🛐 Alumno2 Alumno2 |                                        | 21 (20)> 💦 Alumno2 Alumno2 |                                                      |

La diferencia no parece demasiado importante debido a que se está mostrando un ejemplo simple con 3 alumnos, un envío por alumno y 2 revisiones por envío. La diferencia se muestra en la calificación de la evaluación del tercer alumno (Alumno3) que pasa de 20 a 18, esto es debido a la diferencia que existe en la evaluación del envío del segundo alumno (Alumno2). Alumno1 lo ha evaluado con un 51 sobre 80 y Alumno3 lo ha evaluado con un 21 sobre 80. El cálculo interno que realiza Moodle tiene como resultado una variación en la calificación de la evaluación de Alumno3. Es decir "castiga" al Alumno3 en su calificación de la evaluación.

En esta fase un profesor puede marcar cualquier envío para que sea público una vez el taller esté cerrado, de esta manera estará disponible para todos. Esta opción es interesante, por ejemplo, de cara a publicar los mejores envíos para que todos puedan aprender de los puntos fuertes de los mejores envíos.

Para ello un profesor tiene que hacer click en el título del envío de un alumno y en la siguiente pantalla el profesor puede ver en detalle las evaluaciones de los alumnos sobre el envío. Además al final se muestra un bloque de retroalimentación (sólo en la fase de calificación de evaluaciones) en el que el profesor puede marcar el envío para publicarlo, modificar la calificación y enviar un mensaje de retroalimentación al autor del envío.

| Retroalimentación para                   | el autor                                        |
|------------------------------------------|-------------------------------------------------|
| Publicar envío 🕐                         |                                                 |
| Calificación calculada<br>para el envío  | 80                                              |
| Pasar por alto<br>calificación del envío | No anulado 💌                                    |
| Retroalimentación para<br>el autor       | Fuente 🔻 Tamaño 💌 Párrafo 💌 🤭 😁 🏔 🕼 💷           |
|                                          | B I U AR€ X₂ X² ≣ ≣ ≣ 🦪 🗸 2 🛅 🕼 🗛 - 💆 - ▶11 114 |
|                                          | 三 三 連 律   👓 🔅 🍩 💆 🕙 💆 🕐 🕅 🗤 🖤 -                 |
|                                          |                                                 |
|                                          |                                                 |
|                                          |                                                 |
|                                          |                                                 |
|                                          |                                                 |
|                                          |                                                 |
|                                          |                                                 |
|                                          |                                                 |
|                                          | Ruta: p                                         |
|                                          | Formato HTML 💌                                  |
|                                          | Guardar y cerrar                                |
|                                          |                                                 |

Los envíos marcados para publicar se muestran en la tabla de evaluaciones sobre fondo azul.

| Nombre ╋↓ / Apellido↓ | Envío↑↓    | Calificaciones recibidas   | Califiación del envío (de 80)↑<br>↓ | Calificaciones otorgadas         | Calificación de la evaluación (de 20)🕈<br>V |
|-----------------------|------------|----------------------------|-------------------------------------|----------------------------------|---------------------------------------------|
| Alumno1               | Tenis      | 80 (20)< 🛐 Alumno2 Alumno2 | 80                                  | 80 (20)> 🛐 Alumno2 Alumno2       | 20                                          |
| Alumno1               |            | 80 (20)< 🕅 Alumno3 Alumno3 |                                     | 00 (00)» 🛐 Alwars (0, Alwars (0, |                                             |
|                       |            | 80 (20)< Javier Botana     |                                     |                                  |                                             |
| Alumno2               | Futbol     | 80 (20)< 👰 Alumno1 Alumno1 | 67                                  | 80 (20)> 👰 Alumno1 Alumno1       | 20                                          |
| Alumno2               |            | 53 (20)< 🙀 Alumno3 Alumno3 | 01                                  | 75 (20)> 🙀 Alumno3 Alumno3       | 20                                          |
| Alumno3               | Baloncesto | 80 (20)< 👰 Alumno1 Alumno1 | 77                                  | 80 (20)> 👰 Alumno1 Alumno1       | 20                                          |
| Alumno3               |            | 75 (20)< 🛐 Alumno2 Alumno2 |                                     | 53 (20)> 🛐 Alumno2 Alumno2       | _0                                          |

En caso que un profesor modifique la calificación de la evaluación de un alumno haciendo click en la calificación utilizando el bloque configuración de la evaluación, seleccionando la opción para pasar por alto la calificación calculada (opción vista anteriormente), se mostrará la nueva calificación en la tabla que se muestra en la pantalla principal del taller, para actualizar las calificaciones de la tabla hay que utilizar el botón *Recalcular los resultados*. Este es el resultado:

| Nombre↑<br>↓/<br>Apellido↓ | Envío↑<br>↓        | Calificaciones recibidas                | Califiación<br>del envío (de<br>80) <b>†↓</b> | Calificaciones otorgadas      | Calificación de<br>la evaluación<br>(de 20) <b>↑↓</b> |
|----------------------------|--------------------|-----------------------------------------|-----------------------------------------------|-------------------------------|-------------------------------------------------------|
| <b>@</b>                   | Trabajo<br>Alumno1 | 80 (20)< 💦 Alumno2 Alumno2              | 78                                            | 51 (20)> 💦 Alumno2 Alumno2    | 20                                                    |
| Alumno1<br>Alumno1         |                    | 76 (16)< 🕅 Alumno3 Alumno3              |                                               | 76 (20)> 🕅 Alumno3 Alumno3    |                                                       |
| <i>₽</i>                   | Trabajo<br>Alumno2 | 51 (20)< 👰 Alumno1 Alumno1              | 36                                            | 80 (20)> 👰 Alumno1 Alumno1    | 20                                                    |
| Alumno2<br>Alumno2         |                    | 21 (24 / <u>11)</u> < 🕅 Alumno3 Alumno3 |                                               | 72 (20)> 🕅 Alumno3 Alumno3    |                                                       |
| R                          | Trabajo<br>Alumno3 | 76 (20)< 👰 Alumno1 Alumno1              | 74                                            | 76 (16)> 👰 Alumno1 Alumno1    | 14                                                    |
| Alumno3<br>Alumno3         |                    | 72 (20)< 💦 Alumno2 Alumno2              | (                                             | 21 (20 / 11)> Alumno2 Alumno2 |                                                       |

El bloque Caja de herramientas del Taller tiene dos botones.

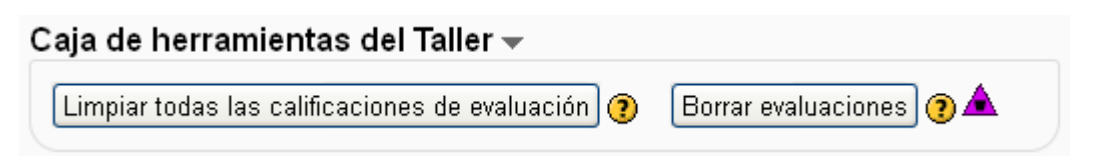

El primero, *Limpiar todas las calificaciones de evaluación* sirve para restablecer las calificaciones de evaluación. Para volver a calcular las calificaciones se puede utilizar el botón *Recalcular los resultados* en el bloque *Ajustes de la evaluación de las calificaciones* (en la versión primera de Moodle 2.1 no funciona, se corregirá en nuevas versiones).

El segundo, *Borrar evaluaciones* provoca que las calificaciones calculadas para los envíos y las calificaciones de evaluación se restablezcan. La información de los formularios de evaluación se guardará, pero los alumnos deberán abrir los formularios de nuevo y volver a guardarlos para obtener las calificaciones de nuevo. Esta opción advierte el riesgo de pérdida de datos.

## Fase de evaluación de calificaciones

 Calcular calificaciones de evaluación esperadas:3 caletadas:3
 Calcular calificaciones de evaluación esperadas:3 caletadas:3 Una vez se han calculado todas las calificaciones del taller, la información de la etapa en la vista del profesor muestra que ya se han realizado las acciones encomendadas para esta fase.

En caso de confirmar que las calificaciones son correctas y no es necesario recalcular los resultados obtenidos, es hora de pasar a la quinta y última fase del taller, la fase de cierre.

| Está a punto de cerrar el taller. Esto  | ará como resultado que las calificaciones calculadas aparecerán |
|-----------------------------------------|-----------------------------------------------------------------|
| en el libro de calificaciones. Los estu | iantes pueden ver sus envíos y sus evaluaciones.                |
|                                         | Continuar Cancelar                                              |

Cuando un taller se encuentra en la fase de cierre, los alumnos pueden ver las calificaciones obtenidas por sus envíos y por las evaluaciones que han realizado de los envíos de otros compañeros. No se pueden ver las notas directamente en el taller, las pueden ver en el libro de calificaciones.

Esta es la vista de la pantalla principal del taller en su fase de cierre en la perspectiva de alumno. Como se puede comprobar el alumno puede ver tanto su envío como los envíos que ha evaluado. Si se han publicado envíos, el alumno puede verlos en la pantalla principal del taller, en este caso no hay.

|                                                   | Tall                                                                                                    | er prueba                                                                                                    | a 🕐                                                                                                    |                                                                                                    |                                                                                                    |
|---------------------------------------------------|----------------------------------------------------------------------------------------------------|----------------------------------------------------------------------------------------------------|----------------------------------------------------------------------------------------------------|----------------------------------------------------------------------------------------------------|----------------------------------------------------------------------------------------------------|
| Fase de<br>configuración                          | Fase de envío                                                                                                    | Fase de<br>evaluación                                                                                                    | Fase de<br>evaluación de<br>calificaciones                                                                                                    | Cerrado                                                                                                    |                                                                                                    |
|                                                   | ✓ Enviar<br>su<br>trabajo                                                                                                   |                                                                                                    |                                                                                                    |                                                                                                    |                                                                                                    |
| •                                                 |                                                                                                    |                                                                                                    |                                                                                                    |                                                                                                    |                                                                                                    |
| i <b>jo Alumno1</b>  <br>lo en <i>ju</i> eves, 26 | por Alumno1 A<br>de errero de 201:                                                                                          | Alumno1<br>2, <i>10:</i> 58                                                                                                    |                                                                                                    |                                                                                                    |                                                                                                    |
| anados pa                                         | ara evaluar                                                                                                    | •                                                                                                    |                                                                                                    |                                                                                                    |                                                                                                    |
| i <b>jo Alumno2</b><br>Io en <i>ju</i> eves, 26   | por Alumno2 A<br>de enero de 201:                                                                                           | Numno2<br>2, 10:51                                                                                                    |                                                                                                    |                                                                                                    |                                                                                                    |
|                                                   |                                                                                                    |                                                                                                    |                                                                                                    |                                                                                                    |                                                                                                    |
|                                                   | Fase de<br>configuración<br>ajo Alumno1<br>do en <i>juev</i> es, 26<br>gnados pa<br>ajo Alumno2<br>do en <i>juev</i> es, 26 | Tall<br>Fase de<br>configuración Fase de envío<br>Fase de envío<br>Fase de | Fase de configuración       Fase de envío       Fase de evaluación         Image: Subscript of the second second sec | Taller prueba ()         Fase de envío         Fase de evaluación de evaluación de evaluación de calificaciones         Implicit enviar su trabajo         Implicit enviar su trabajo         Implicit enviares su trabajo         Implicit enviares su trabajo         Implicit enviares su trabajo         Impliciten | Fase de configuración Fase de envío evaluación de calificaciones      Fase de configuración Fase de envío evaluación calificaciones       Image: Cerrado       Image: Cerrado          Image: Cerrado                             Image: Cerrado     Image: Cerrado        Image: Cerrado       Image: Cerrado      Image: Cerrado      Image: Cerrado |

Esta es la vista de la pantalla principal del taller en su fase de cierre en la perspectiva de profesor. Se puede observar la actividad que ha habido en el taller, los envíos, calificaciones, correcciones, etc.

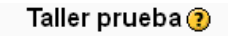

| Fase de<br>configuración                                                                                                    | Fase de envío                                                     | Fase de<br>evaluación | Fase de evaluación<br>de calificaciones                                                                                                    | Cerrado |
|----------------------------------------------------------------------------------------------------|-------------------------------------------------------------------|-----------------------|----------------------------------------------------------------------------------------------------|---------|
| Defina la<br>introducción<br>al taller     Proporcione<br>instrucciones<br>para el<br>envío     Editar<br>formulario<br>de<br>evaluación<br>Preparar<br>envíos de<br>ejemplo | Asignar<br>envíos<br>esperado:3<br>prese trado:3<br>to asignado:0 |                       | <ul> <li>✓ Calcular<br/>calificaciones<br/>de<br/>evaluación<br/>esperada: 3<br/>caloutadas: 3</li> <li>✓ Calcular<br/>calificaciones<br/>de<br/>evaluación<br/>esperada: 3<br/>caloutadas: 3</li> </ul> |         |

Informe de calificaciones del Taller 🔫

| Nombre <b>↑↓</b><br>/ Apellido <b>↓</b> | Envío↑↓            | Calificaciones recibidas                | Califiación del<br>envío (de 80)<br>↑↓ | Calificaciones otorgadas                | Calificación de<br>la evaluación<br>(de 20) <b>↑↓</b> |
|-----------------------------------------|--------------------|-----------------------------------------|----------------------------------------|-----------------------------------------|-------------------------------------------------------|
| <b>6</b>                                | Trabajo<br>Alumno1 | 80 (20)< 💦 Alumno2 Alumno2              | 78                                     | 51 (20)> 💦 Alumno2 Alumno2              | 20                                                    |
| Alumno1<br>Alumno1                      |                    | 76 (16)< 🕅 Alumno3 Alumno3              |                                        | 76 (20)> 🕅 Alumno3 Alumno3              |                                                       |
| Ð                                       | Trabajo<br>Alumno2 | 51 (20)< 👰 Alumno1 Alumno1              | 36                                     | 80 (20)> 👰 Alumno1 Alumno1              | 20                                                    |
| Alumno2<br>Alumno2                      |                    | 21 (20 / <u>11</u> )< 🕅 Alumno3 Alumno3 |                                        | 72 (20)> 🕅 Alumno3 Alumno3              |                                                       |
| R                                       | Trabajo<br>Alumno3 | 76 (20)< 👮 Alumno1 Alumno1              | 74                                     | 76 (16)> 👰 Alumno1 Alumno1              | 14                                                    |
| Alumno3<br>Alumno3                      |                    | 72 (20)< 🛐 Alumno2 Alumno2              |                                        | 21 (20 / <u>11</u> )> 💦 Alumno2 Alumno2 |                                                       |

Una explicación breve de la tabla puede ser la siguiente:

Las calificaciones de la tabla quieren decir lo siguiente, el Alumno1 ha recibido 2 notas, 80 y 76 sobre 80. La nota recibida de 80 por Alumno2 ha sido calificada como 20 sobre 20 a Alumno2, esto es, la calificación que ha hecho Alumno2 a Alumno1 tiene la nota máxima, ha evaluado bien el trabajo.

Sin embargo la evaluación de Alumno3 sobre Alumno1 de 76 sobre 80 ha recibido una calificación de 16 sobre 20, esto es, su calificación sobre el trabajo del Alumno2 ha sido buena pero no perfecta.

Tal y como se ha dicho anteriormente, el taller una vez cerrado, si tiene envíos publicados se muestran en la pantalla principal del taller. En la imagen siguiente se muestra una parte de la pantalla principal del taller en la perspectiva de alumno en la que se puede ver que se han publicado 2 envíos.

# Taller Deporte 🕐

|                         | Fase de                          | Esco do osvío                | Esco do ovalusoián                                               | Fase de<br>evaluación de | Cerrado |
|-------------------------|----------------------------------|------------------------------|------------------------------------------------------------------|--------------------------|---------|
|                         | configuración                    | Enviar<br>su<br>trabajo      | Evaluar a<br>compañeros<br>Total: (\$a~<br>total)<br>pendente: 0 | calmoaciones             |         |
| u entrega               | •                                |                              |                                                                  |                          |         |
| nvíos pub               | licados 👻                        |                              |                                                                  |                          |         |
| <b>Tenis</b><br>enviado | por Alumno1 /<br>en lunes, 30 de | Alumno1<br>errero de 2012, 1 | 13:23                                                            |                          |         |
|                         |                                  |                              |                                                                  |                          |         |
| Balon                   | coeto, nor Alur                  | mpo3 Alumno3                 | 2                                                                |                          |         |

Baloncesto por Alumno3 Alumno3 enviado en lunes, 30 de enero de 2012, 13:24

# OTRAS ESTRATEGIAS DE CALIFICACIÓN

En este anexo se van a ver las diferentes estrategias de calificación y los cambios que implican en el desarrollo del taller. El desarrollo del taller es exactamente el mismo para todos los talleres a excepción de la edición de los formularios de evaluación y su uso por parte del alumnado.

### Taller con estrategia de calificación "comentarios"

Esta estrategia de calificación consiste en que los alumnos tienen que escribir comentarios sobre los envíos asignados con respecto a los aspectos definidos por los profesores.

A la hora de editar el formulario de evaluación se muestran bloques de texto HTML para describir los diferentes aspectos de la evaluación. En este caso no se muestran listas desplegables indicando la nota máxima ni la ponderación del aspecto, como ocurre en una estrategia de calificación acumulativa vista anteriormente.

| Comentarios |                                           |  |  |  |  |  |
|-------------|-------------------------------------------|--|--|--|--|--|
| Aspecto 1   |                                           |  |  |  |  |  |
| Descripción | Fuente 🔻 Tamaño 🔻 Párrafo 💌 🤭 🝽 🏔 🎲 🔲     |  |  |  |  |  |
|             | B / U ↔ ×₂ ײ ≡ ≡ ≡ 父 2 🛱 🎦 🚣 - 💆 - ▶1 114 |  |  |  |  |  |
|             | III III III III III III III III III II    |  |  |  |  |  |
|             |                                           |  |  |  |  |  |
|             |                                           |  |  |  |  |  |
|             |                                           |  |  |  |  |  |
|             |                                           |  |  |  |  |  |
|             | Ruta: p                                   |  |  |  |  |  |
|             | Formato HTML 💌                            |  |  |  |  |  |

A la hora de evaluar, el alumno no indica una nota, únicamente comenta los aspectos propuestos por los profesores. En la siguiente imagen se muestra la pantalla de evaluación de un alumno, para evaluar el aspecto 3, extensión.

| Aspecto 3   |   |  |
|-------------|---|--|
| Extensión   |   |  |
| Comentario* |   |  |
|             |   |  |
|             |   |  |
|             |   |  |
|             |   |  |
| l           | / |  |

La pantalla principal del taller una vez realizadas las evaluaciones de todos los alumnos es la siguiente:

| Taller Deporte 🕐                                                                                                    |                                                                                                    |         |                       |                                                                                                    |                                      |              |  |
|----------------------------------------------------------------------------------------------------|----------------------------------------------------------------------------------------------------|---------|-----------------------|----------------------------------------------------------------------------------------------------|--------------------------------------|--------------|--|
| Fase de<br>configuración                                                                                                    | Fase de er                                                                                                    | nvío    | Fase de<br>evaluación | Fase<br>de c                                                                                                    | de evaluación<br>alificaciones<br>of | Cerrado<br>🎖 |  |
| <ul> <li>Defina la<br/>introducción<br/>al taller</li> <li>Proporcione<br/>instrucciones<br/>para el<br/>envío</li> <li>Editar<br/>formulario<br/>de<br/>evaluación</li> </ul> | <ul> <li>Proporcione<br/>instrucciones<br/>para la<br/>evaluación</li> <li>Asignar<br/>envíos<br/>esperado:3<br/>presentado:3<br/>to asignado:0</li> </ul> |         |                       | Calcular<br>calificaciones<br>de<br>evaluación<br>esperadas:3<br>calouladas:0<br>Calcular<br>calificaciones<br>de<br>evaluación<br>esperadas:3<br>calouladas:0 |                                      |              |  |
| Nombre ╋↓ / Apellido↓                                                                                                    | Envío♠↓                                                                                                    | Cali    | ficaciones recibio    | das                                                                                                    | Calificacion                         | es otorgadas |  |
|                                                                                                    | Tenis                                                                                                    | 80 (·)< | 🕎 Alumno2 Alu         | mno2                                                                                                    | 80 (-)> 💽 Alu                        | mno2 Alumno2 |  |
| ×.                                                                                                    | 80 (                                                                                                    |         | < 👰 Alumno3 Alumno3   |                                                                                                    | 80 (-)> 👰 Alu                        | mno3 Alumno3 |  |
| Alumno2 Alumno2                                                                                                    | Futbol                                                                                                    | 80 (-)< | 👰 Alumno1 Alu         | mno1                                                                                                    | 80 (-)> 👮 Alu                        | mno1 Alumno1 |  |
| Ŭ.                                                                                                    |                                                                                                    | 80 (-)< | 🕺 Alumno3 Alumno      |                                                                                                    | 80 (-)> 👰 Alu                        | mno3 Alumno3 |  |
| Alumno3 Alumno3                                                                                                    | Baloncesto                                                                                                    | 80 (-)< | 👰 Alumno1 Alu         | mno1                                                                                                    | 80 (-)> 👮 Alu                        | mno1 Alumno1 |  |
| A.Y.                                                                                                    |                                                                                                    | 80 (-)< | 🚱 Alumno2 Alu         | mno2                                                                                                    | 80 (-)> 💽 Alu                        | mno2 Alumno2 |  |

Todas las evaluaciones tienen la nota de 80, debido a que todos los alumnos han realizado comentarios a todos los aspectos de la evaluación definidos en la configuración del taller.

Como se puede observar, es un método de calificación bastante simple y generoso para la evaluación entre alumnos ya que siempre da el 100% de la calificación de cada envío.

#### Taller con estrategia de calificación "números de errores"

Esta estrategia de calificación consiste en que los profesores indican una serie de afirmaciones que los revisores pueden marcar como cumplidas o no. Se pueden configurar diferentes palabras para expresar el éxito o el error de la afirmación y la ponderación de la afirmación. La calificación final de un envío se obtiene del recuento ponderado de los errores marcados.

A la hora de editar el formulario de evaluación se muestran bloques de texto HTML para describir las diferentes afirmaciones que se utilizarán para la evaluación. En este caso se muestran listas desplegables indicando la ponderación de la afirmación. También se puede modificar las palabras utilizadas para el error y para el éxito y elegir la ponderación.

| Afirmación 1          |                                           |
|-----------------------|-------------------------------------------|
| Descripción           | Fuente - Tamaño - Párrafo - 🕫 🎮 🕼 🗐       |
|                       | B / U ↔ ×, ×' ≣ ≣ ≣ 🝼 2 🛱 🛍 🗛 - 💇 - ▶¶ ¶4 |
|                       | 🗄 扫 幸 幸 🐵 👾 🥮 💆 💙 🚺 🗤 🕅 🗤 🦃 🗸             |
|                       |                                           |
|                       |                                           |
|                       |                                           |
|                       |                                           |
|                       |                                           |
|                       |                                           |
|                       | Ruta: p                                   |
|                       | Formato HTML 💌                            |
| Palabra para el error | No                                        |
| Palabra para el éxito | Yes                                       |
| Ponderación           | 1 💌                                       |
|                       |                                           |

Al final del formulario de evaluación se muestra una sección en la que se muestra la tabla de mapeo de calificaciones. En un principio el contenido de la sección es irrelevante.

| Tabla de mapeo de calificaciones                      |                        |  |  |  |  |
|-------------------------------------------------------|------------------------|--|--|--|--|
| El número ponderado<br>de errores es menor<br>o igual | Calificación del envío |  |  |  |  |
| 0                                                     | 100 %                  |  |  |  |  |

Tras guardar el formulario de evaluación, la tabla de mapeo de calificaciones cambia, de manera que se muestra una calificación por defecto en caso de que el número ponderado de errores sea menor o igual a un número de errores. La calificación calculada para un número de errores se puede modificar seleccionando un porcentaje de la nota en las listas desplegables.

| Tabla de mapeo de calificaciones                   |                        |  |  |  |  |  |  |
|----------------------------------------------------|------------------------|--|--|--|--|--|--|
| El número ponderado de<br>errores es menor o igual | Calificación del envío |  |  |  |  |  |  |
| 0                                                  | 100 %                  |  |  |  |  |  |  |
| 1                                                  | 75 %                   |  |  |  |  |  |  |
| 2                                                  | 50 %                   |  |  |  |  |  |  |
| 3                                                  | 25 %                   |  |  |  |  |  |  |
| 4                                                  | 0 %                    |  |  |  |  |  |  |
|                                                    |                        |  |  |  |  |  |  |

| Tabla de manee de calificaciones                   |                        |  |  |  |  |  |
|----------------------------------------------------|------------------------|--|--|--|--|--|
| rabia de mapeo de camcaciones                      |                        |  |  |  |  |  |
| El número ponderado de<br>errores es menor o igual | Calificación del envío |  |  |  |  |  |
| 0                                                  | 100 %                  |  |  |  |  |  |
| 1                                                  | 80 % 💌 75 %            |  |  |  |  |  |
| 2                                                  | 55 % 💌 50 %            |  |  |  |  |  |
| 3                                                  | 25 %                   |  |  |  |  |  |
| 4                                                  | 0 %                    |  |  |  |  |  |
|                                                    |                        |  |  |  |  |  |

Un ejemplo de afirmación que ve el alumno a la hora de evaluar es el siguiente.

| Afirmación 3         |                  |  |
|----------------------|------------------|--|
| El alcance de la not | ticia es mundial |  |
| Your assessment      | ⊙No<br>⊙Si       |  |
| Comentario           |                  |  |
|                      |                  |  |
|                      | .::              |  |

Los alumnos a la hora de evaluar se basan en las afirmaciones y señalan si se cumplen o no. Para calcular la calificación final, Moodle utiliza el número de errores y la ponderación dada a cada afirmación.

#### Taller con estrategia de calificación "rúbrica"

Esta estrategia de calificación consiste en una rúbrica o conjunto de criterios propuestos por los profesores. Cada criterio se compone de diferentes niveles de descripción, cada nivel tiene asignado una calificación.

Es un método de calificación que se basa en buscar, dentro de la clasificación o nivel definido en cada criterio, la definición que más se ajusta para cada envío.

A la hora de editar el formulario de evaluación se muestran bloques de texto HTML para describir los diferentes criterios de evaluación. En este caso se muestran listas desplegables indicando la calificación de nivel y cuadros de texto para la definición del nivel.

| Rúbrica                               |                                                                                                    |  |  |  |  |
|---------------------------------------|----------------------------------------------------------------------------------------------------|--|--|--|--|
| Criterio 1                            |                                                                                                    |  |  |  |  |
| Descripción                           | Fuente       Tamaño       Párrafo       Párrafo |  |  |  |  |
|                                       | Ruta: p                                                                                                    |  |  |  |  |
|                                       | Formato HTML 💌                                                                                                    |  |  |  |  |
| Calificación de<br>nivel y definición |                                                                                                    |  |  |  |  |
|                                       |                                                                                                    |  |  |  |  |
| Calificación de<br>nivel y definición |                                                                                                    |  |  |  |  |
|                                       | 1 💌:                                                                                                    |  |  |  |  |
| Calificación de<br>nivel y definición |                                                                                                    |  |  |  |  |
|                                       | 2 💌:                                                                                                    |  |  |  |  |
| Calificación de<br>nivel y definición |                                                                                                    |  |  |  |  |
|                                       | 3 💌                                                                                                    |  |  |  |  |

A continuación se muestra un ejemplo de definición de criterio, en el que se quiere evaluar el alcance de una noticia dando la mayor nota si la noticia tiene un alcance mundial.

| riterio 1                             |                                                        |     |
|---------------------------------------|--------------------------------------------------------|-----|
| Descripción                           | Fuente - Tamaño - Párrafo - 🤊 🗠 🏦 🎎 🗐                  |     |
|                                       | B I U AB€ X, X <sup>2</sup> ≡ ≡ ≡ 🦪 🗸 2 🛅 🏠 - 💆 - ▶1 1 | 4   |
|                                       | 🗄 🚝 ≢ 💷 🐼 🏟   🗷 🔮 🔰 🔽 🖸 🔐 🖓 🖓                          |     |
|                                       | Alcance de la noticia                                  |     |
|                                       |                                                        |     |
|                                       |                                                        |     |
|                                       | Ruta: p                                                |     |
|                                       | Formato HTML                                           | _// |
| Calificación de nivel y<br>definición | Regional                                               |     |
|                                       |                                                        |     |
| Calificación de nivel y<br>definición | Provincial                                             |     |
|                                       | 1 💌                                                    | .:: |
| Calificación de nivel y<br>definición | Nacional                                               |     |
|                                       | 2 💌                                                    |     |
| Calificación de nivel y               | Mundial                                                |     |
| demnicion                             | 3 🗸                                                    | :   |

Al final de la edición del formulario de evaluación, hay una sección llamada configuración de rúbrica que permite elegir la disposición de la rúbrica como formulario de evaluación, es decir, cómo se visualiza el formulario de evaluación. Hay dos diseños: lista y rejilla.

| Configuración de rúbrica |                   |                    |  |  |
|--------------------------|-------------------|--------------------|--|--|
|                          | Diseño de rúbrica | ⊙Lista<br>ORejilla |  |  |

En la siguiente imagen se puede ver una previsualización del formulario de evaluación escogiendo lista como diseño de la rúbrica.

| Formulario de evaluación |                     |  |  |  |
|--------------------------|---------------------|--|--|--|
| Criterio 1               |                     |  |  |  |
| Alc                      | cance de la noticia |  |  |  |
| 0                        | Regional            |  |  |  |
| 0                        | Provincial          |  |  |  |
| 0                        | Nacional            |  |  |  |
| 0                        | Mundial             |  |  |  |
|                          |                     |  |  |  |

En cambio si se escoge el diseño de rúbrica en forma de rejilla la previsualización del formulario de evaluación es la siguiente:

| Formulario de evaluación    |                   |     |                    |  |                               |              |
|-----------------------------|-------------------|-----|--------------------|--|-------------------------------|--------------|
| Criterios Niveles           |                   |     |                    |  |                               |              |
| Alcance de la noticia       | O<br>Regional     | Pro | ovincial Nac       |  | )<br>ional                    | O<br>Mundial |
| Extensión de la noticia     | O<br>1 linea      |     | O<br>1 párrafo     |  | O<br>1 párrafo y alguna image |              |
| Participantes de la noticia | O<br>1 deportista |     | O<br>2 deportistas |  | O<br>Deporte colectivo        |              |

Los alumnos a la hora de evaluar escogen la definición que se ajusta más a cada envío para cada criterio.

Para calcular la calificación final, Moodle utiliza una fórmula que se explica a continuación con un ejemplo sencillo. Suponiendo una rúbrica con 2 criterios, ambos con cuatro niveles 1, 2, 3, 4. El revisor elige para un envío el nivel 2 para el primer criterio y el nivel 3 para el segundo criterio. La nota calculada por Moodle se basa en la siguiente fórmula:

$$G_s = \frac{\sum_{i=1}^{N} (g_i - min_i)}{\sum_{i=1}^{N} (max_i - min_i)}$$

Siendo gi la nota escogida en el criterio i, mini la nota mínima en el criterio i y maxi la nota máxima en el criterio i. El símbolo  $\Sigma$  indica que se calcula el sumatorio de cada uno de los criterios. Según el ejemplo propuesto la fórmula queda de la siguiente manera:

$$\frac{2-1}{4-1} + \frac{(3-1)}{(4-1)} = \frac{3}{6} = 0,5 \rightarrow 50\% \ de \ la \ nota \ total$$

En **rojo** se muestra el nivel o nota más baja de cada criterio.

En verde se muestra el nivel o nota escogida en la evaluación de cada criterio.

En **negro** se muestra el nivel o nota más alta de cada criterio.